# Dell<sup>™</sup> Studio 1735/1737 -huolto-opas

| Alkutoimet                     | <u>Kämmentuki</u>          |
|--------------------------------|----------------------------|
| Alaosan suojus                 | Optinen asema              |
| Kiintolevy                     | Kaiuttimet                 |
| Muisti                         | Emolevy                    |
| Nappiparisto                   | Tuuletin                   |
| Suorittimen jäähdytyselementti | <u>Latauskortti</u>        |
| Suoritin                       | <u>Tietoliikennekortit</u> |
| Keskisuojus                    | <u>Äänikortti</u>          |
| Näppäimistö                    | <u>Mikrofoni</u>           |
| Näyttö                         | <u>Akun salpayksikkö</u>   |
| Kamera (valinnainen)           | BIOSin flash-päivitys      |

### Huomautukset, varoitukset ja vaarat

- **HUOMAUTUS**: HUOMAUTUKSET ovat tärkeitä tietoja, joiden avulla voit käyttää tietokonetta entistä paremmin.
- MUISTUTUS: VAROITUKSET ovat varoituksia tilanteista, joissa laitteisto voi vahingoittua tai joissa tietoja voidaan menettää. Niissä kerrotaan myös, miten nämä tilanteet voidaan välttää.

🔥 VAARA: VAARAT kertovat tilanteista, joihin saattaa liittyä omaisuusvahinkojen, loukkaantumisen tai kuoleman vaara.

Jos ostit Dellin™ n-sarjan tietokoneen, mitkään tässä asiakirjassa esitettävät viittaukset Microsoft® Windows® -käyttöjärjestelmiin eivät koske sinua.

#### Tämän asiakirjan tiedot voivat muuttua ilman erillistä ilmoitusta. © 2008 Dell Inc. Kaikki oikeudet pidätetään.

Tämän tekstin kaikenlainen kopioiminen ilman Dell Inc:n kirjallista lupaa on jyrkästi kielletty.

Tässä tekstissä käytetyt tavaramerkit: Dell ja DELL-logo ovat Dell Inc:n tavaramerkkejä; Bluetooth on Bluetooth SIG, Inc:n rekisteröity tavaramerkki, jota Dell käyttää lisenssillä. Microsoft, Windows ja Windows Vista ovat Microsoft Corporationin tavaramerkkejä tai rekisteröityjä tavaramerkkejä Yhdysvalloissa ja/tai muissa maissa.

Muut tekstissä mahdollisesti käytetyt tavaramerkit ja tuotenimet viittaavat joko merkkien ja nimien haltijoihin tai näiden tuotteisiin. Dell Inc. kieltää omistusoikeuden muihin kuin omiin tavaramerkkeihinsä ja tuotemerkkeihinsä.

#### Malli PP31L

Lokakuu 2008 Versio A01

# Äänikortti

Dell™ Studio 1735 -huolto-opas

- Äänikortin irrottaminen
- Äänikortin vaihtaminen

A VAARA: Ennen kuin teet mitään toimia tietokoneen sisällä, lue tietokoneen mukana toimitetut turvallisuusohjeet. Lisää turvallisuusohjeita on Regulatory Compliance -sivulla osoitteessa www.dell.com/regulatory\_compliance.

S MUISTUTUS: Maadoita itsesi käyttämällä maadoitusrannehihnaa tai koskettamalla silloin tällöin tietokoneen metallipintaa (esimerkiksi takapaneelia).

# Äänikortin irrottaminen

- 1. Noudata kohdan Alkutoimet ohjeita.
- 2. Irrota painamalla kaikki asennetut kortit ExpressCard-paikasta ja 8-in-1- muistikortinlukijasta.
- 3. Irrota kaikki asennetut muistimoduulit ja Mini-kortit (katso kohtia Muisti ja Tietoliikennekortit).
- 4. Noudata kohdan Kämmentuen irrottaminen ohjeita.
- 5. Irrota ruuvi, jolla äänikortti on kiinni, ja irrota äänikortin kaapeli emolevyn liittimestä.

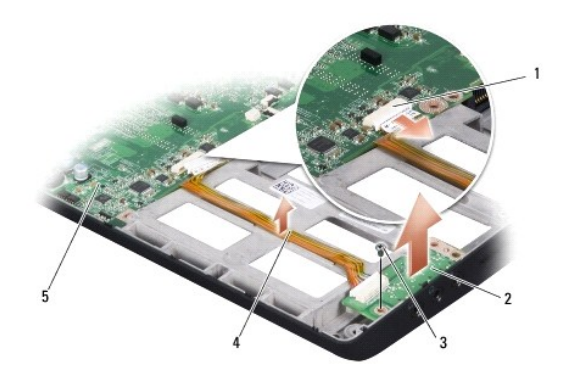

| 1 | äänikaapelin liitin | 2 | äänikortti  |
|---|---------------------|---|-------------|
| 3 | ruuvi               | 4 | äänikaapeli |
| 5 | emolevy             |   |             |

6. Nosta äänikortti ja kaapeli tietokoneen rungosta.

# Äänikortin vaihtaminen

- 1. Aseta äänikortti tietokoneen runkoon ja aseta takaisin sen kiinnittävä ruuvi.
- 2. Liitä äänikortin kaapeli emolevyssä olevaan liittimeen.
- 3. Noudata kohdan Kämmentuen vaihtaminen ohjeita.
- 4. Asenna mahdolliset muistimoduulit ja Mini-kortit uudelleen.
- 5. Asenna irrottamasi kortit takaisin ExpressCard- ja 8-in-1-korttipaikkoihin.

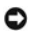

MUISTUTUS: Ennen kuin käynnistät tietokoneen, kiinnitä kaikki ruuvit ja tarkista, ettei tietokoneen sisällä ole irrallisia ruuveja. Muussa tapauksessa tietokone saattaa vahingoittua.

#### Alaosan suojus Dell™ Studio 1735/1737 -huolto-opas

- Alaosan suojuksen irrottaminen
   Alaosan suojuksen vaihtaminen
- 🔥 VAARA: Ennen kuin teet mitään toimia tietokoneen sisällä, lue tietokoneen mukana toimitetut turvaohjeet.
- A VAARA: Ennen kuin suoritat nämä toimet, sammuta tietokone, irrota vaihtovirtasovitin sähköpistorasiasta ja tietokoneesta, irrota modeemi seinäliittimestä ja tietokoneesta sekä irrota tietokoneen kaikki muutkin ulkoiset kaapelit.

MUISTUTUS: Sähköstaattisen purkauksen välttämiseksi maadoita itsesi käyttämällä maadoitusrannehihnaa tai koskettamalla tietokoneen takaosassa olevaa maalaamatonta metallipintaa (kuten esimerkiksi tietokoneen takana olevaa liitintä).

# Alaosan suojuksen irrottaminen

- 1. Varmista, että tietokone on sammutettu.
- 2. Irrota akku (katso Ennen tietokoneen komponenttien käsittelyä).
- 3. Avaa alaosan suojuksen kahdeksan kiinnitysruuvia ja nosta suojus kulmittain irti tietokoneesta kuvan mukaisesti.

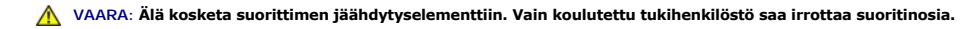

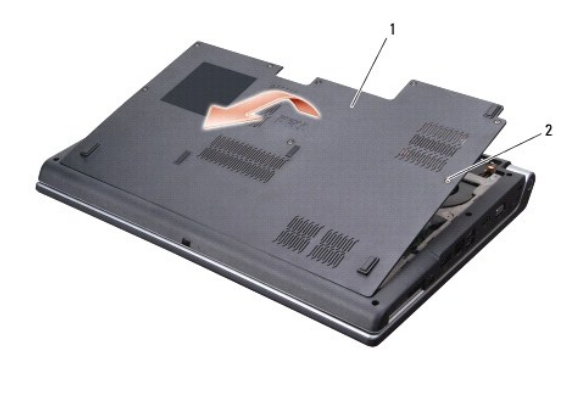

|  | 1 | alaosan suojus | 2 | lukkoruuvi (8) |
|--|---|----------------|---|----------------|
|--|---|----------------|---|----------------|

### Alaosan suojuksen vaihtaminen

- 1. Kohdista alaosan suojuksen kielekkeet tietokoneen pohjaan.
- 2. Asenna ja kiristä kahdeksan lukkoruuvia pohjan suojukseen.
- 3. Liu'uta akku koteloon, kunnes se naksahtaa paikalleen.

### Akun salpayksikkö Dell™ Studio 1735/1737 -huolto-opas

- Akun salpayksikön irrottaminen
- Akun salpayksikön vaihtaminen

🔥 VAARA: Perehdy tietokoneen mukana toimitettuihin turvallisuusohjeisiin ennen jäljempänä esitettyjen toimien tekemistä.

🕒 MUISTUTUS: Maadoita itsesi käyttämällä maadoitusrannehihnaa tai koskettamalla silloin tällöin tietokoneen metallipintaa (esimerkiksi takapaneelia).

• MUISTUTUS: Estä emolevyn vauriot ja irrota pääakku (katso kohtaa Ennen tietokoneen komponenttien käsittelyä) ennen kuin käsittelet tietokoneen sisäosaa.

# Akun salpayksikön irrottaminen

- 1. Noudata kohdan Ennen tietokoneen komponenttien käsittelyä ohjeita.
- 2. Irrota keskisuojus (katso Keskisuojuksen irrottaminen).
- 3. Irrota näppäimistö (katso Näppäimistön irrottaminen).
- 4. Irrota näyttöyksikkö (katso Näyttö).
- 5. Irrota kiintolevy (katso Kiintolevyaseman irrottaminen).
- 6. Irrota kämmentuki (katso Kämmentuen irrottaminen).
- 7. Irrota emolevy (katso Emolevyn irrottaminen).
- 8. Irrota latauskortti (katso Latauskortin irrottaminen).
- 9. Irrota kolme ruuvia, joilla akun salpayksikkö on kiinni tietokoneen rungossa.
- 10. Irrota jousi koukosta, joka pitää sen paikallaan.

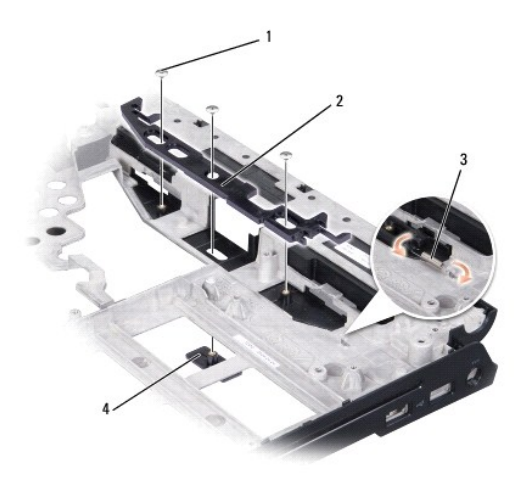

| 1 | ruuvi (3) | 2 | akun salpayksikkö  |
|---|-----------|---|--------------------|
| 3 | jousi     | 4 | akun vapautussalpa |

11. Nosta yksikkö tietokoneesta.

# Akun salpayksikön vaihtaminen

- 1. Aseta salpayksikkö tietokoneen rungossa olevaan uraan.
- 2. Aseta jousi tietokoneen rungossa olevaan koukkuun pienen ruuvitaltan avulla.
- 3. Asenna kolme ruuvia takaisin.

Varmista, että juuri asentamasi salpa liikkuu esteettömästi ja vapaaasti, kun sitä työnnetään ja se vapautetaan.

- 4. Aseta latauskortti takaisin paikalleen (katso Latauskortin asentaminen).
- 5. Aseta emolevy takaisin paikalleen (katso Emolevyn asentaminen).
- 6. Asenna kämmentuki (katso Kämmentuen vaihtaminen).
- 7. Asenna kiintolevy (katso Kiintolevyn vaihtaminen).
- 8. Asenna näyttöyksikkö (katso Näytön asentaminen).
- 9. Asenna alaosan suojus (katso kohtaa Alaosan suojuksen vaihtaminen).
- 10. Asenna näppäimistö (katso Näppäimistön asentaminen).
- 11. Asenna keskisuojus (katso Keskisuojuksen asentaminen).
- MUISTUTUS: Ennen kuin käynnistät tietokoneen, kiinnitä kaikki ruuvit ja tarkista, ettei tietokoneen sisällä ole irrallisia ruuveja. Muussa tapauksessa tietokone saattaa vahingoittua.

12. Liu'uta akku koteloon, kunnes se naksahtaa paikalleen.

#### Alkutoimet

Dell™ Studio 1735/1737 -huolto-opas

- Suositellut työkalut
- Tietokoneen sammuttaminen
- Ennen tietokoneen komponenttien käsittelyä

Tässä kohdassa kerrotaan tietokoneen osien poistamisesta ja asentamisesta. Ellei muuta mainita, kussakin vaiheessa oletetaan, että seuraavat toimet on tehty:

- 1 Olet tehnyt kohdissa Tietokoneen sammuttaminen ja Ennen tietokoneen komponenttien käsittelyä mainitut toimet.
- 1 Olet perehtynyt tietokoneen mukana toimitettuihin turvaohjeisiin.
- 1 Osa voidaan vaihtaa tai jos se on ostettu erikseen asentaa suorittamalla poistotoimet käänteisessä järjestyksessä.

# Suositellut työkalut

Tämän asiakirjan menetelmät voivat vaatia seuraavia työkaluja:

- 1 pieni tasapäinen ruuvitaltta
- 1 ristipääruuvitaltta
- 1 kuusiokoloavain
- 1 Flash BIOS -päivitysohjelman CD-levy

#### Tietokoneen sammuttaminen

- MUISTUTUS: Vältä tietojen menetys tallentamalla ja sulkemalla kaikki avoimet tiedostot ja sulkemalla kaikki avoimet ohjelmat, ennen kuin sammutat tietokoneen.
- 1. Tallenna ja sulje kaikki avoimet tiedostot ja sulje kaikki avoimet ohjelmat.
- 2. Valitse Windows Vista<sup>®</sup> -käyttöjärjestelmässä Käynnistä 🚳, napsauta nuolta 🌄 ja valitse sitten Sammuta.

Tietokone sammuu, kun käyttöjärjestelmän sammutustoiminto on valmis.

 Varmista, että tietokone ja siihen liitetyt laitteet on sammutettu. Jos tietokone ja siihen liitetyt laitteet eivät sammu automaattisesti, kun sammutat käyttöjärjestelmän, paina virtapainiketta vähintään 8 - 10 sekunnin ajan, kunnes tietokoneen virta katkeaa.

# Ennen tietokoneen komponenttien käsittelyä

Noudattamalla seuraavia turvallisuusohjeita voit suojata tietokoneesi ja työympäristösi vaurioilta sekä varmistaa oman turvallisuutesi.

 VAARA: Ennen kuin teet mitään toimia tietokoneen sisällä, lue tietokoneen mukana toimitetut turvallisuusohjeet. Lisää turvallisuusohjeita on Regulatory Compliance -sivulla osoitteessa www.dell.com/regulatory\_compliance.
 MUISTUTUS: Käsittele komponentteja ja kortteja huolellisesti. Älä kosketa komponentteja tai korttien kontaktipintoja. Pidä korteista kiinni niiden reunoista tai metallisesta asetuskehikosta. Tartu komponenttiin, kuten suorittimeen, sen reunoista, älä nastoista.

- MUISTUTUS: Vain valtuutetun huoltohenkilön tulee suorittaa tietokoneesi korjaustöitä. Vauriot, jotka aiheutuvat sellaisista huoltotoimista, jotka eivät ole Dellin valtuuttamia, eivät kuulu takuun piiriin.
- MUISTUTUS: Irrottaessasi kaapelia vedä liittimestä tai sen vedonpoistajasta, älä itse kaapelista. Joidenkin kaapelien liittimissä on lukituskielekkeet. Jos irrotat tällaista kaapelia, paina lukituskielekkeitä ennen kaapelin irrottamista. Kun vedät liittimiä erilleen, pidä ne tasaisesti kohdistettuina, jotteivät liittimen nastat taittuisi. Varmista lisäksi ennen kaapelin kytkemistä, että molemmat liittimet on suunnattu ja kohdistettu oikein.
- 🗙 MUISTUTUS: Voit välttää tietokoneen vahingoittumisen, kun suoritat seuraavat toimet ennen kuin avaat tietokoneen kannen.
- 1. Varmista, että työtaso on tasainen ja puhdas, jotta tietokoneen kuori ei naarmuunnu.
- 2. Sammuta tietokone (katso kohtaa Tietokoneen sammuttaminen)
- 3. Jos tietokone on kiinnitetty telakointilaitteeseen, irrota se telakoinnista. Lisätietoja saat käyttämäsi telakointilaitteen ohjeesta.

🖨 MUISTUTUS: Irrota verkkokaapeli irrottamalla ensin kaapeli tietokoneesta ja irrota sitten kaapeli verkkolaitteesta.

- 4. Irrota kaikki puhelin- tai verkkokaapelit tietokoneesta.
- 5. Irrota painamalla kaikki asennetut kortit ExpressCard-paikasta ja 8-in-1-- muistikortinlukijasta.
- 6. Irrota tietokone ja kaikki kiinnitetyt laitteet sähköpistorasiasta.
- MUISTUTUS: Irrota akku akkulokerosta ennen tietokoneen huoltotoimia, jotta emolevy ei vahingoitu.
- MUISTUTUS: Ehkäise tietokoneen vahingoittuminen käyttämällä vain omistamasi Dell-tietokoneen mallia varten suunniteltua akkua. Älä käytä akkuja, jotka on suunniteltu käytettäviksi muissa Dell-tietokoneissa.
- 7. Käännä tietokone ylösalaisin.
- 8. Liu'uta ja napsauta akun vapautussalpaa.
- 9. Nosta akku ulos akkupaikasta.

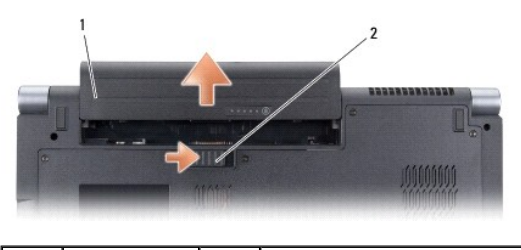

1 akku

2 akun vapautussalpa

10. Maadoita emolevy painamalla virtapainiketta.

# BIOSin flash-päivitys

- Dell™ Studio 1735/1737 -huolto-opas
- BIOSin flash-päivitys CD-levyltä
- BIOSin päivittäminen kiintolevyltä

Jos uuden emolevyn mukana tuli BIOS-päivitysohjelma-CD, päivitä BIOS CD-levyltä. Jos BIOS-päivitysohjelma-CD-levyä ei ole, päivitä BIOS kiintolevyltä.

# BIOSin flash-päivitys CD-levyltä

1. Varmista, että verkkolaite on kytketty ja että pääakku on asennettu kunnolla.

HUOMAUTUS: Jos käytät BIOS-päivitysohjelma-CD-levyä BIOSin päivittämisessä, aseta tietokone käynnistymään CD-levyltä, ennen kuin asetat CD-levyn asemaan.

2. Aseta BIOS-päivitysohjelma-CD asemaan ja käynnistä tietokone.

Noudata näytön ohjeita. Tietokone jatkaa käynnistystä ja päivittää uuden BIOSin. Kun flash-päivitys on valmis, tietokone käynnistyy automaattisesti uudelleen.

- 3. Siirry järjestelmän asetusohjelmaan painamalla <F2> POST-testauksen aikana.
- 4. Palauta tietokoneen oletusasetukset painamalla <Alt> ja <F>.
- Tallenna kokoonpanon muutokset painamalla <Esc>, valitsemalla Save changes and reboot (Tallenna muutokset ja käynnistä uudelleen) ja painamalla <Enter>.
- 6. Poista BIOS-päivitysohjelma-CD asemasta ja käynnistä tietokone uudelleen.

# BIOSin päivittäminen kiintolevyltä

- 1. Varmista, että verkkolaite on kytketty, pääakku on asennettu kunnolla ja verkkokaapeli on kiinnitetty.
- 2. Käynnistä tietokone.
- 3. Etsi tietokonettasi varten saatavilla oleva uusi BIOSin päivitystiedosto osoitteesta support.dell.com.
- 4. Lataa tiedosto napsauttamalla kohtaa Lataa nyt.
- Jos Export Compliance Disclaimer (Vientiä koskeva yhdenmukaisuusvaatimus) -ikkuna tulee näkyviin, napsauta kohtaa Yes, I Accept this Agreement (Kyllä, hyväksyn tämän sopimuksen).

Näyttöön tulee Tiedostojen lataaminen -ikkuna.

6. Valitse Tallenna ohjelma levylle ja valitse sitten OK.

Näyttöön tulee Kohde-ikkuna.

7. Ota esiin Kohde-valikko napsauttamalla alanuolta, valitse Työpöytä ja napsauta sitten kohtaa Tallenna.

Tiedosto ladataan työpöydälle.

- Napsauta kohtaa Sulje, kun Lataaminen suoritettu loppuun -ikkuna tulee näkyviin. Työpöydälle tulee tiedostokuvake, jolla on sama nimi kuin ladatulla BIOS-päivitystiedostolla.
- 9. Kaksoisnapsauta työpöydän tiedostokuvaketta ja noudata näytöllä näkyviä ohjeita.

#### Kamera (valinnainen) Dell™ Studio 1735/1737 -huolto-opas

- Kameran irrottaminen
- Kameran asentaminen

🔥 VAARA: Ennen kuin teet mitään toimia tietokoneen sisällä, lue tietokoneen mukana toimitetut turvaohjeet.

MUISTUTUS: Sähköstaattisen purkauksen välttämiseksi maadoita itsesi käyttämällä maadoitusrannehihnaa tai koskettamalla tietokoneen takaosassa
olevaa maalaamatonta metallipintaa (kuten esimerkiksi tietokoneen takana olevaa liitintä).

### Kameran irrottaminen

- 1. Noudata kohdan Alkutoimet ohjeita.
- 2. Noudata kohdan Näyttö ohjeita.
- 3. Irrota näytön kehys (katso Näytön kehys).
- 4. Irrota kameran kaapeli emolevyn liittimestä vetämällä kameran kaapelin vetokielekkeestä.
- 5. Irrota kaksi ruuvia, joilla kamerakortti on kiinnitetty.

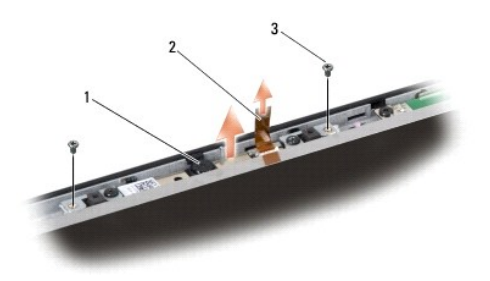

| 1 | kamera | 2 | kameran kaapelin vetokieleke | 3 | ruuvi (2) |
|---|--------|---|------------------------------|---|-----------|
|   |        |   |                              |   |           |

6. Irrota kamerakortti.

### Kameran asentaminen

- 1. Kohdista kamerakortti ruuviaukkoihin.
- 2. Asenna takaisin kaksi ruuvia, joilla kamerakortti on kiinni näytössä.
- 3. Kytke kameran kaapeli emolevyssä olevaan liittimeen.
- 4. Asenna näytön kehys (katso Näytön kehyksen asentaminen).
- 5. Noudata kohdan Näytön asentaminen ohjeita.

### Keskisuojus

Dell™ Studio 1735/1737 -huolto-opas

Keskisuojuksen irrottaminen
 Keskisuojuksen asentaminen

VAARA: Ennen kuin teet mitään toimia tietokoneen sisällä, lue tietokoneen mukana toimitetut turvallisuusohjeet. Lisää turvallisuusohjeita on Regulatory Compliance -sivulla osoitteessa www.dell.com/regulatory\_compliance.

MUISTUTUS: Sähköstaattisen purkauksen välttämiseksi maadoita itsesi käyttämällä maadoitusrannehihnaa tai koskettamalla tietokoneen takaosassa olevaa maalaamatonta metallipintaa (kuten esimerkiksi tietokoneen takana olevaa liitintä).

🕒 MUISTUTUS: Irrota akku akkulokerosta ennen työskentelyn aloittamista tietokoneen sisällä emolevyn vahingoittumisen ehkäisemiseksi.

# Keskisuojuksen irrottaminen

- 1. Noudata kohdan Alkutoimet ohjeita.
- 2. Käännä tietokone ympäri ja irrota ruuvi, jolla keskisuojus on kiinni tietokoneen rungossa.

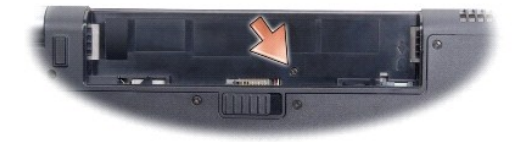

- 3. Käännä tietokone oikeinpäin ja avaa näyttöä niin paljon kuin se avautuu.
- 4. Nosta keskisuojus varovasti muovisen piirtopuikon avulla tietokoneen takaosasta.
- 5. Nosta keskisuojusta varovasti ylöspäin, kunnes näet mediaohjainpainikkeiden kaapelin, jolla keskisuojus on kiinni emolevyssä.
- 🕒 MUISTUTUS: Ole erityisen varovainen, kun irrotat keskisuojusta. Suojus ja kaapeli, jolla suojus on kiinni, ovat erittäin hauraita.

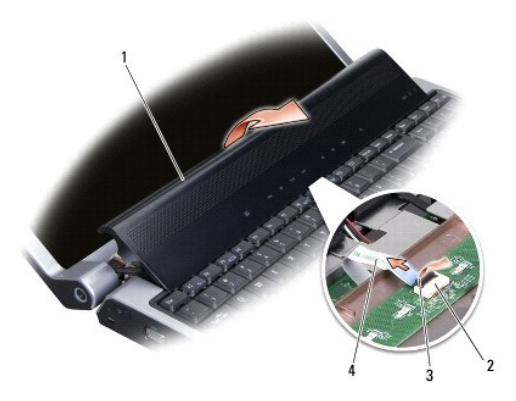

| 1 | keskisuojus                        | 2 | mediaohjauspainikkeiden<br>kaapelin liitin | 3 | liittimen<br>salpa |
|---|------------------------------------|---|--------------------------------------------|---|--------------------|
| 4 | mediaohjauspainikkeiden<br>kaapeli |   |                                            |   |                    |

6. Irrota liittimen salpa, jolla kaapeli on kiinni keskisuojuksen liittimessä, ja irrota kaapeli.

7. Nosta keskisuojus irti tietokoneesta.

# Keskisuojuksen asentaminen

- Liu'uta mediaohjauspainikkeiden kaapelia keskisuojuksessa olevaan liittimeen, kunnes se on paikallaan, ja vedä alaspäin liittimen salpaa, jolla kaapeli
  on kiinni liittimessä.
- 2. Kohdista keskisuojuksen alla olevat koukut ja napsauta kansi paikalleen.
- 3. Käännä tietokone ympäri ja kiinnitä takaisin ruuvi, jolla keskisuojus on kiinni tietokoneen rungossa.
- 4. Liu'uta akku koteloon, kunnes se naksahtaa paikalleen.

### Latauskortti

Dell™ Studio 1735/1737 -huolto-opas

- Latauskortin irrottaminen
- Latauskortin asentaminen

VAARA: Ennen kuin teet mitään toimia tietokoneen sisällä, lue tietokoneen mukana toimitetut turvallisuusohjeet. Lisää turvallisuusohjeita on Regulatory Compliance -sivulla osoitteessa www.dell.com/regulatory\_compliance.

• MUISTUTUS: Sähköstaattisen purkauksen välttämiseksi maadoita itsesi käyttämällä maadoitusrannehihnaa tai koskettamalla tietokoneen takaosassa olevaa maalaamatonta metallipintaa (kuten esimerkiksi tietokoneen takana olevaa liitintä).

😋 MUISTUTUS: Irrota akku akkulokerosta ennen työskentelyn aloittamista tietokoneen sisällä emolevyn vahingoittumisen ehkäisemiseksi.

# Latauskortin irrottaminen

- 1. Noudata kohdan Alkutoimet ohjeita.
- 2. Irrota painamalla kaikki asennetut kortit ExpressCard-paikasta ja 8-in-1- muistikortinlukijasta.
- 3. Irrota kaikki asennetut muistimoduulit ja Mini-kortit (katso kohtia Muisti ja Tietoliikennekortit).
- 4. Noudata kohdan Emolevyn irrottaminen ohjeita.
- 5. Irrota kaksi ruuvia, joilla latauskortti on kiinni tietokoneen rungossa.

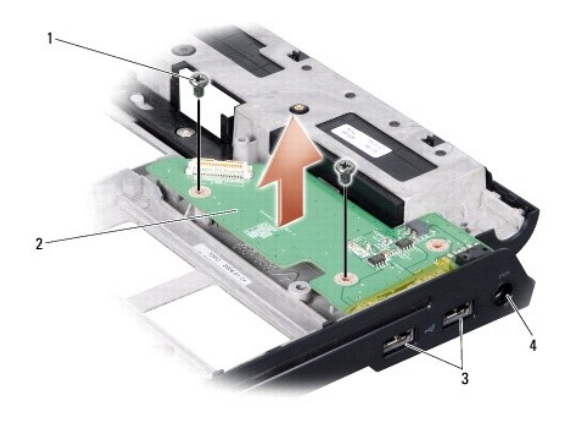

| 1 | ruuvi (2)      | 2 | latauskortti                 |
|---|----------------|---|------------------------------|
| 3 | USB-liitin (2) | 4 | vaihtovirtasovittimen liitin |

6. Nosta latauskortti tietokoneen rungosta.

# Latauskortin asentaminen

- 1. Aseta latauskortti tietokoneen runkoon.
- 2. Asenna takaisin kaksi ruuvia, joilla latauskortti on kiinni tietokoneen rungossa.
- 3. Noudata kohdan Emolevyn asentaminen ohjeita.

# Nappiparisto

Dell™ Studio 1735/1737 -huolto-opas

Nappipariston poistaminen
 Nappipariston asentaminen

VAARA: Ennen kuin teet mitään toimia tietokoneen sisällä, lue tietokoneen mukana toimitetut turvallisuusohjeet. Lisää turvallisuusohjeita on Regulatory Compliance -sivulla osoitteessa www.dell.com/regulatory\_compliance.

• MUISTUTUS: Sähköstaattisen purkauksen välttämiseksi maadoita itsesi käyttämällä maadoitusrannehihnaa tai koskettamalla tietokoneen takaosassa olevaa maalaamatonta metallipintaa (kuten esimerkiksi tietokoneen takana olevaa liitintä).

🜑 MUISTUTUS: Irrota akku akkulokerosta ennen työskentelyn aloittamista tietokoneen sisällä emolevyn vahingoittumisen ehkäisemiseksi.

# Nappipariston poistaminen

- 1. Noudata kohdan Alkutoimet ohjeita.
- 2. Käännä tietokone ympäri ja irrota alaosan suojus (katso kohtaa Alaosan suojuksen irrottaminen).

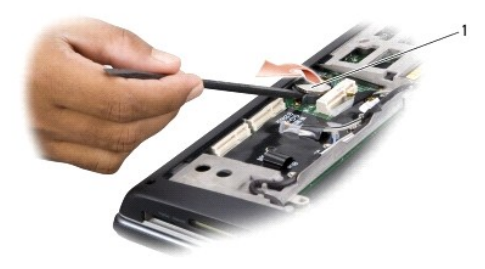

1 nappiparisto

3. Irrota nappiparisto paikastaan työntämällä sitä muovisen piirtopuikon avulla eteen- ja ylöspäin.

# Nappipariston asentaminen

- 1. Vaihda nappiparisto uuteen siten, että positiivinen (+) puoli on ylöspäin.
- 2. Asenna alaosan suojus (katso kohtaa Alaosan suojuksen vaihtaminen).
- 3. Liu'uta akku koteloon, kunnes se naksahtaa paikalleen.

Suoritin

Dell™ Studio 1735/1737 -huolto-opas

<u>Suorittimen irrottaminen</u>
 <u>Suorittimen asentaminen</u>

- VAARA: Ennen kuin teet mitään toimia tietokoneen sisällä, lue tietokoneen mukana toimitetut turvaohjeet.
- O MUISTUTUS: Sähköstaattisen purkauksen välttämiseksi maadoita itsesi käyttämällä maadoitusrannehihnaa tai koskettamalla tietokoneen takaosassa olevaa maalaamatonta metallipintaa (kuten esimerkiksi tietokoneen takana olevaa liitintä).
- MUISTUTUS: Irrottaessasi tai asentaessasi suoritinta paina kevyesti suorittimen keskeltä yhtä aikaa, kun käännät nokkaruuvia, jotta ZIF-kanta ja suoritin pysyvät tasaisessa kosketuksessa.
- S MUISTUTUS: Suorittimen vaurioitumisen välttämiseksi pidä ruuvitaltta pystysuorassa suorittimeen nähden, kun käännät nokkaruuvia.

### Suorittimen irrottaminen

- 1. Noudata kohdan Alkutoimet ohjeita.
- 2. Käännä tietokone ympäri ja irrota alaosan suojus (katso kohtaa Alaosan suojuksen irrottaminen).
- 3. Irrota suorittimen jäähdytyselementti (katso Suorittimen jäähdytyselementin irrottaminen).
- 🔿 MUISTUTUS: Nosta suoritinta suoraan ylöspäin irrottaessasi sitä. Varo taittamasta suorittimen nastoja.
- MUISTUTUS: Irrottaessasi tai asentaessasi suoritinta paina kevyesti suorittimen keskeltä yhtä aikaa, kun käännät nokkaruuvia, jotta ZIF-kanta ja suoritin pysyvät tasaisessa kosketuksessa.
- 4. Irrota ZIF-kanta kiertämällä ZIF-kannan nokkaruuvia vastapäivään pienellä tasapäisellä ruuvimeisselillä nokkapysäyttimeen asti.

ZIF-kannan (nollavoimakannan) nokkaruuvi kiinnittää suorittimen emolevyyn. Pane muistiin ZIF-kannan nokkaruuvissa olevan nuolen suunta.

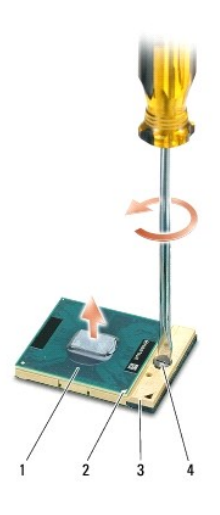

| 1 | suoritin              | 2 | suorittimen pin-1-kulma | 3 | ZIF-kanta |
|---|-----------------------|---|-------------------------|---|-----------|
| 4 | ZIF-kannan nokkaruuvi |   |                         |   |           |

5. Irrota suoritin käyttämällä suorittimen irrotustyökalua.

# Suorittimen asentaminen

🕒 MUISTUTUS: Tarkista, että nokkalukko on täysin auki ennen suorittimen asettamista paikalleen. Suorittimen asettaminen ZIF-kantaan ei vaadi voimaa.

- MUISTUTUS: Virheellisesti asetettu suoritin saattaa aiheuttaa epätasaisen kosketuksen suorittimen ja ZIF-kannan välille tai vahingoittaa niitä pysyvästi.
- 1. Kohdista suorittimen pin-1-kulma osoittamaan ZIF-kannassa olevaa kolmiota, ja aseta suoritin kantaan.

Suoritin on oikein paikoillaan, kun kaikki neljä kulmaa ovat samalla korkeudella. Jos yksi tai useampi suorittimen kulmista on korkeammalla kuin muut, suoritin ei ole oikein kiinni kannassa.

- MUISTUTUS: Irrottaessasi tai asentaessasi suoritinta paina kevyesti suorittimen keskeltä yhtä aikaa, kun käännät nokkaruuvia, jotta ZIF-kanta ja suoritin pysyvät tasaisessa kosketuksessa.
- 2. Kiinnitä suoritin emolevyyn kiertämällä nokkaruuvia myötäpäivään, jolloin ZIF-kanta kiristyy paikalleen.
- 3. Irrota jäähdytyslevyn päällyspaperi ja kiinnitä levy jäähdytyselementin siihen osaan, joka peittää suorittimen.
- 4. Kiinnitä suorittimen jäähdytyselementti (katso Suorittimen jäähdytyselementin asentaminen).
- 5. Asenna alaosan suojus (katso kohtaa Alaosan suojuksen vaihtaminen).
- 6. Liu'uta akku koteloon, kunnes se naksahtaa paikalleen.
- 7. Päivitä BIOS käyttämällä Flash BIOS -päivitysohjelman CD-levyä. Katso kohtaa BIOSin flash-päivitys.

# Suorittimen jäähdytyselementti

Dell™ Studio 1735 -huolto-opas

- Suorittimen jäähdytyselementin irrottaminen
- Suorittimen jäähdytyselementin asentaminen
- 🔥 VAARA: Ennen kuin teet mitään toimia tietokoneen sisällä, lue tietokoneen mukana toimitetut turvaohjeet.

MUISTUTUS: Sähköstaattisen purkauksen välttämiseksi maadoita itsesi käyttämällä maadoitusrannehihnaa tai koskettamalla tietokoneen takaosassa olevaa maalaamatonta metallipintaa (kuten esimerkiksi tietokoneen takana olevaa liitintä).

### Suorittimen jäähdytyselementin irrottaminen

- 1. Noudata kohdan Alkutoimet ohjeita.
- 2. Käännä tietokone ympäri ja irrota alaosan suojus (katso kohtaa Alaosan suojuksen irrottaminen).
- 3. Löysää kolmea lukkoruuvia, joilla suorittimen jäähdytyselementti on kiinni emolevyssä.

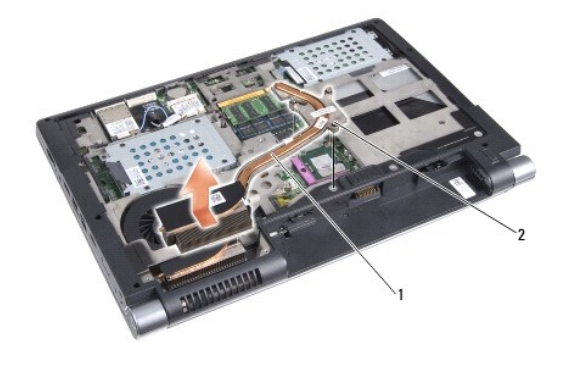

|  | 1 | suorittimen jäähdytyselementti | 2 | lukkoruuvi (3) |
|--|---|--------------------------------|---|----------------|
|--|---|--------------------------------|---|----------------|

4. Nosta suorittimen jäähdytyselementti ulos tietokoneesta.

# Suorittimen jäähdytyselementin asentaminen

🔥 VAARA: Ennen kuin teet mitään toimia tietokoneen sisällä, lue tietokoneen mukana toimitetut turvaohjeet.

• MUISTUTUS: Estä staattisen sähkön aiheuttamat vahingot tietokoneen sisällä purkamalla staattinen sähkövaraus kehostasi ennen kuin kosketat tietokoneen sähköisiä osia. Varaus purkautuu, kun kosketat maalaamatonta metallipintaa.

**HUOMAUTUS:** Alkuperäistä tyynyä voidaan käyttää uudelleen, jos alkuperäinen suoritin ja jäähdyselementti asennetaan yhdessä uudelleen. Jos suoritin tai jäähdytyselementti vaihdetaan, varmista pakkauksessa mukana olleella tyynyllä, että lämmönjohto toimii.

💋 HUOMAUTUS: Tässä kohdassa oletetaan, että olet jo irrottanut suorittimen jäähdytyselementin ja olet valmis asentamaa sen.

1. Poista jäähdytyslevyn päällys ja kiinnitä levy jäähdytyselementin siihen osaan, joka peittää suorittimen.

- 2. Aseta suorittimen jäähdytyselementti emolevylle.
- 3. Kiinnitä kolme lukkoruuvia, joilla suorittimen jäähdytyselementti on kiinni emolevyssä.
- 4. Asenna alaosan suojus (katso kohtaa Alaosan suojuksen vaihtaminen).
- 5. Liu'uta akku koteloon, kunnes se naksahtaa paikalleen.

### Näyttö

Dell<sup>™</sup> Studio 1735 -huolto-opas

- Näyttö
- Näytön kehys
- Näyttöruudun irrottaminen
- Näyttöruudun kaapeli
- Näytön invertteri
- Näytön saranat

A VAARA: Ennen kuin teet mitään toimia tietokoneen sisällä, lue tietokoneen mukana toimitetut turvallisuusohjeet. Lisää turvallisuusohjeita on Regulatory Compliance -sivulla osoitteessa www.dell.com/regulatory\_compliance.

O MUISTUTUS: Sähköstaattisen purkauksen välttämiseksi maadoita itsesi käyttämällä maadoitusrannehihnaa tai koskettamalla tietokoneen takaosassa olevaa maalaamatonta metallipintaa (kuten esimerkiksi tietokoneen takana olevaa liitintä).

🔘 MUISTUTUS: Irrota akku akkulokerosta ennen työskentelyn aloittamista tietokoneen sisällä emolevyn vahingoittumisen ehkäisemiseksi.

### Näyttö

#### Näytön irrottaminen

- 1. Noudata kohdan Alkutoimet ohjeita.
- 2. Irrota keskisuojus (katso kohtaa Keskisuojuksen irrottaminen).
- 3. Käännä tietokone ympäri ja irrota alaosan suojus (katso kohtaa Alaosan suojuksen irrottaminen).
- 4. Irrota tarvittaessa Mini-korttien kaapelit Mini-korteista (katso kohtaa Langattomat Mini-kortit).
- 5. Pane muistiin kaapelin reititys ja irrota varovasti Mini-kortin antennikaapelit reititysohjaimistaan.

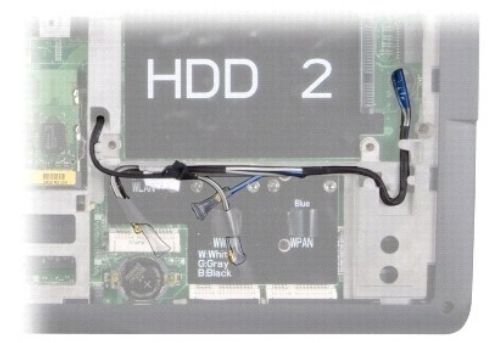

- 6. Käännä tietokone ylösalaisin.
- 7. Irrota näppäimistö (katso Näppäimistön irrottaminen).
- Pane muistiin kaapelin reititys ja irrota varovasti Mini-kortin antennikaapelit reititysohjaimistaan ja vedä kaapelit ulos järjestelmälevyn kautta, jotta ne eivät kosketa tietokoneen runkoa.
- 9. Irrota näytön kaapeli emolevyn näyttöliittimestä vetämällä sen vetokielekettä.
- 10. Irrota valinnaisen kameran kaapeli ja Wi-Fi Snifferin / virtapainikkeen korttikaapelin liitin emolevystä.

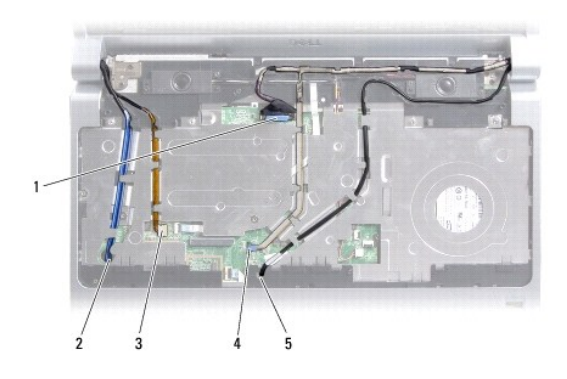

| 1 | näytön kaapelin vetokieleke                                | 2 | WPAN/WWAN-kaapelin<br>reititysaukko           |
|---|------------------------------------------------------------|---|-----------------------------------------------|
| 3 | Wi-Fi Snifferin / virtapainikkeen<br>korttikaapelin liitin | 4 | kameran kaapelin vetokieleke<br>(valinnainen) |
| 5 | WLAN-kaapelin reititysaukko                                |   |                                               |

11. Pane muistiin kaapelin reititys ja irrota kaapelit varovasti reititysohjaimistaan.

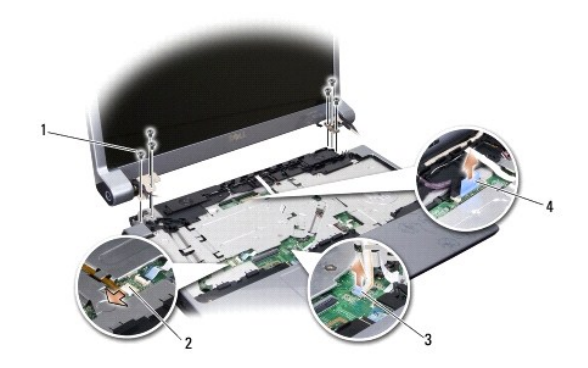

| 1 | ruuvi (3 kummallakin puolella,<br>yhteensä 6) | 2 | Wi-Fi Snifferin / virtapainikkeen<br>korttikaapelin liitin |
|---|-----------------------------------------------|---|------------------------------------------------------------|
| 3 | kameran kaapelin vetokieleke<br>(valinnainen) | 4 | näytön kaapelin vetokieleke                                |

- 12. Irrota näyttöyksikön molemmilta puolilta kolme ruuvia.
- 13. Irrota näyttöyksikkö.

# Näytön asentaminen

- 1. Aseta näyttöyksikkö paikalleen ja kiinnitä kolme ruuvia takaisin molemmille puolille.
- 2. Reititä valinnaisen kameran kaapeli, Wi-Fi Snifferin / virtapainikkeen korttikaapeli ja näytön kaapeli reititysohjainten läpi ja kytke kaapelilittimet emolevyyn.
- 3. Pane muistiin kaapelin reititys ja liu'uta varovasti Mini-kortin antennikaapelit emolevyn läpi reititysohjaimiinsa.
- 4. Asenna näppäimistö (katso Näppäimistön asentaminen).
- 5. Asenna keskisuojus (katso Keskisuojuksen asentaminen).
- 6. Käännä tietokone ylösalaisin.

- 7. Pane muistiin kaapelien reititys ja asenna varovasti Mini-kortin antennikaapelit reitiysohjaintensa läpi.
- 8. Kytke tarvittaessa Mini-korttien kaapelit takaisin Mini-kortteihin (katso kohtaa Langattomat Mini-kortit).
- 9. Asenna alaosan suojus (katso kohtaa Alaosan suojuksen vaihtaminen).

• MUI STUTUS: Ennen kuin käynnistät tietokoneen, kiinnitä kaikki ruuvit ja tarkista, ettei tietokoneen sisällä ole irrallisia ruuveja. Muussa tapauksessa tietokone saattaa vahingoittua.

10. Liu'uta akku koteloon, kunnes se naksahtaa paikalleen.

# Näytön kehys

### Näytön kehyksen irrottaminen

- S MUISTUTUS: Näytön kehys on erittäin hauras. Varo kehystä irrottaessasi, ettet vahingoita sitä.
- 1. Noudata kohdan Näyttö ohjeita.
- 2. Työnnä sormenpäät varovasti näytön kehyksen reunan alle.
- 3. Irrota näytön kehys.

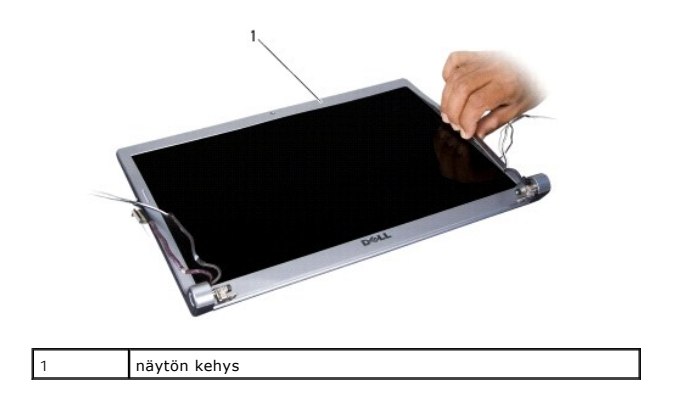

### Näytön kehyksen asentaminen

- 1. Kohdista näytön kehys näyttöruudun päälle ja napsauta se varovasti paikalleen.
- 2. Noudata kohdan Näytön asentaminen ohjeita.

# Näyttöruudun irrottaminen

### Näyttöruudun irrottaminen

- 1. Noudata kohdan Näyttö ohjeita.
- 2. Irrota näytön kehys (katso Näytön kehys).

3. Irrota näytön kehyksen kiinnittävät kuusi ruuvia.

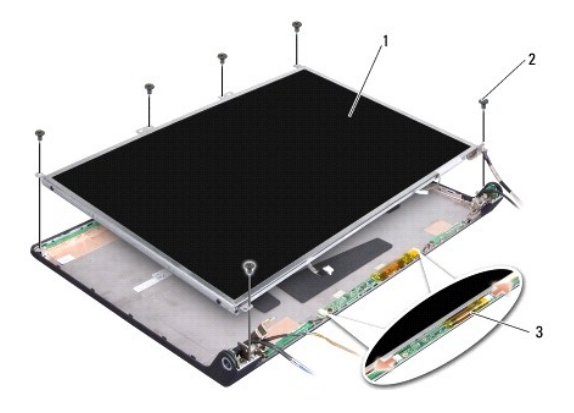

| 1 | näyttöpaneeli    | 2 | ruuvi (6) |
|---|------------------|---|-----------|
| 3 | invertterikortti |   |           |

- 4. Irrota kaapelit invertterikortin kummassakin päässä olevista liittimistä.
- 5. Irrota näyttöpaneeli.
- 6. Irrota neljä ruuvia (kaksi kummallakin puolella), joilla näyttöruudun pidikkeet ovat kiinni näyttöruudussa.

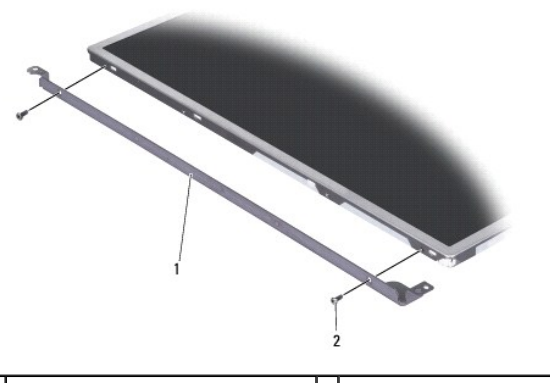

1 näyttöruudun pidike (1 vasen, 1 oikea) 2 ruuvi (4 yhteensä; 2 kummallakin puolella)

# Näyttöpaneelin asentaminen

- 1. Kiinnitä näytön pidikkeet näyttöruutuun asentamalla kaksi ruuvia takaisin kummallekin puolelle näyttöruutua.
- 2. Kohdista näyttöruutu näytön takaosan kanssa ja kytke kaapelit invertterikortin molemmilla puolella oleviin liittimiin.
- 3. Asenna takaisin kuusi ruuvia, joilla näyttöruutu on kiinni näytön kannessa.
- 4. Asenna näytön kehys (katso Näytön kehyksen asentaminen).
- 5. Noudata kohdan Näytön asentaminen ohjeita.

# Näyttöruudun kaapeli

# Näyttöpaneelin kaapelin irrottaminen

**HUOMAUTUS**: Näyttöruudun kaapelit ja liittimet voivat vaihdella tilatun näyttöruudun mukaan.

- 1. Noudata kohdan Näyttö ohjeita.
- 2. Irrota näytön kehys (katso Näytön kehys).
- 3. Irrota näyttöpaneeli (katso Näyttöruudun irrottaminen).
- 4. Käännä näyttöruutu ympäri ja aseta se puhtaalle alustalle.

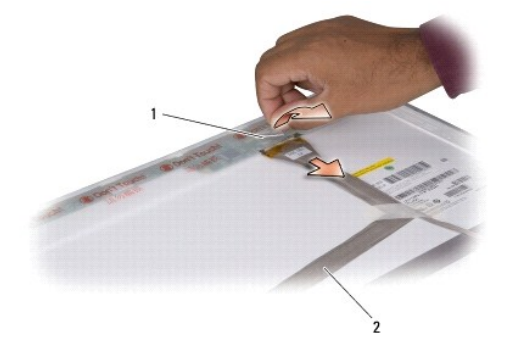

| 1 tape 2 näytön kaapeli |
|-------------------------|
|-------------------------|

5. Nosta tarraa, jolla näytön kaapeli on kiinni yläosassa olevassa liittimessä, ja irrota kaapeli liittimestä.

# Näyttöpaneelin kaapelin asentaminen

- 1. Reconnect the display cable to the connector on top and secure it with the tape.
- 2. Asenna näyttöruutu takaisin (katso Näyttöpaneelin asentaminen).
- 3. Asenna näytön kehys (katso Näytön kehyksen asentaminen).
- 4. Noudata kohdan Näytön asentaminen ohjeita.

# Näytön invertteri

# Näytön invertterin irrottaminen

- 1. Noudata kohdan Näyttö ohjeita.
- 2. Irrota näytön kehys (katso Näytön kehys).
- 3. Irrota kaapelit invertterikortin kummassakin päässä olevista liittimistä.

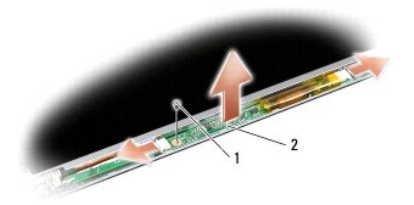

| 1 | ruuvi | 2 | invertterikortti |
|---|-------|---|------------------|

4. Irrota ruuvi, jolla invertterikortti on kiinni, ja nosta invertterikortti ulos näyttöyksiköstä.

# Näytön invertterin vaihtaminen

- 1. Asenna ruuvi, jolla invertterikortti on kiinnitetty.
- 2. Kytke kaapelit invertterikortin molemmilla puolilla oleviin liittimiin.
- 3. Asenna näytön kehys (katso Näytön kehyksen asentaminen).
- 4. Noudata kohdan Näytön asentaminen ohjeita.

# Näytön saranat

# Näytön saranoiden irrottaminen

- 1. Noudata kohdan Näyttö ohjeita.
- 2. Irrota näytön kehys (katso Näytön kehys).
- 3. Irrota näyttöpaneeli (katso Näyttöruudun irrottaminen).
- 4. Irrota neljä ruuvia (kaksi kummallakin puolella), jotka kiinnittävät saranat näytön kanteen, ja irrota saranat.

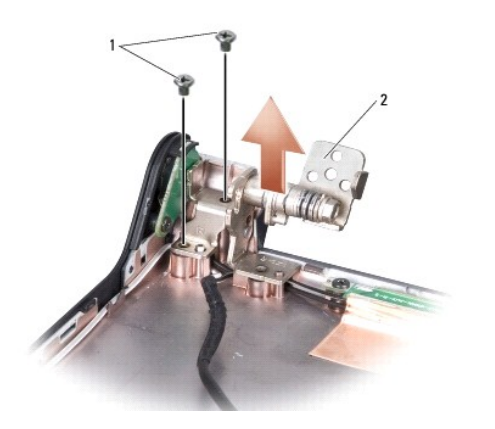

1 ruuvi (4 yhteensä; 2 kummallakin puolella) 2 sarana (1 vasen, 1 oikea)

# Näytön saranoiden asentaminen

- 1. Irrota saranat ja asenna neljä ruuvia (kaksi kummallakin puolella), joilla saranat ovat kiinni näytön kannessa.
- 2. Asenna näyttöruutu takaisin (katso Näyttöpaneelin asentaminen).
- 3. Asenna näytön kehys (katso Näytön kehyksen asentaminen).
- 4. Noudata kohdan Näytön asentaminen ohjeita.

Tuuletin Dell™ Studio 1735 -huolto-opas

<u>Tuulettimen irrottaminen</u>
 <u>Tuulettimen vaihtaminen</u>

O

🔥 VAARA: Ennen kuin teet mitään toimia tietokoneen sisällä, lue tietokoneen mukana toimitetut turvaohjeet.

MUISTUTUS: Sähköstaattisen purkauksen välttämiseksi maadoita itsesi käyttämällä maadoitusrannehihnaa tai koskettamalla tietokoneen takaosassa olevaa maalaamatonta metallipintaa (kuten esimerkiksi tietokoneen takana olevaa liitintä).

# Tuulettimen irrottaminen

- 1. Noudata kohdan Alkutoimet ohjeita.
- 2. Noudata kohdan Emolevyn irrottaminen ohjeita.
- 3. Irrota ruuvi, joka kiinnittää tuulettimen tietokoneen runkoon.

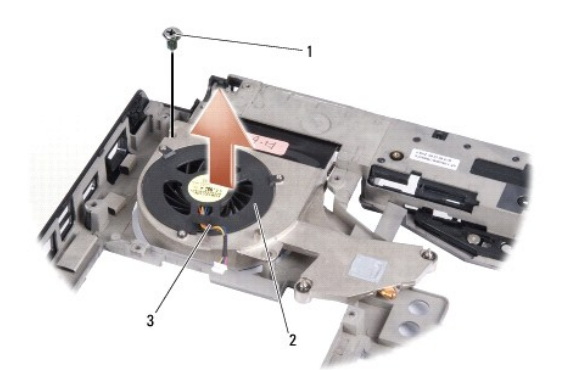

| 1 | ruuvi             | 2 | tuuletin |
|---|-------------------|---|----------|
| 3 | tuulettimen johto |   |          |

4. Nosta tuuletin kaapeleineen ulos tietokoneesta.

# Tuulettimen vaihtaminen

🔥 VAARA: Ennen kuin teet mitään toimia tietokoneen sisällä, lue tietokoneen mukana toimitetut turvaohjeet.

MUISTUTUS: Estä staattisen sähkön aiheuttamat vahingot tietokoneen sisällä purkamalla staattinen sähkövaraus kehostasi ennen kuin kosketat tietokoneen sähköisiä osia. Varaus purkautuu, kun kosketat maalaamatonta metallipintaa.

MUOMAUTUS: Tässä kohdassa oletetaan, että olet jo irrottanut tuulettimen ja olet valmis vaihtamaan sen.

- 1. Aseta tuuletin kaapeleineen tietokoneen runkoon.
- 2. Aseta takaisin ruuvi, jolla tuuletin on kiinni tietokoneen rungossa.
- 3. Noudata kohdan Emolevyn asentaminen ohjeita.

#### Kiintolevy

Dell™ Studio 1735/1737 -huolto-opas

Kiintolevyaseman irrottaminen
 Kiintolevyn vaihtaminen

 VAARA: Jos poistat kiintolevyn tietokoneesta, kun levy on kuuma, älä kosketa kiintolevyn metallikoteloa.
 VAARA: Ennen kuin teet mitään toimia tietokoneen sisällä, lue tietokoneen mukana toimitetut turvallisuusohjeet. Lisää turvallisuusohjeita on Regulatory Compliance -sivulla osoitteessa www.dell.com/regulatory\_compliance.
 MUISTUTUS: Estä tietojen katoaminen sammuttamalla tietokone (katso kohta <u>Tietokoneen sammuttaminen</u>) ennen kiintolevyn poistamista. Älä irrota kiintolevyä, jos tietokone on lepotilassa tai sen virta on kytketty.
 MUISTUTUS: Kiintolevyt vahingoittuvat hyvin herkästi. Noudata kiintolevyn käsittelyssä varovaisuutta.
 MUISTUTUS: Vain valtuutetun huoltohenkilön tulee suorittaa tietokoneesi korjaustöitä. Vauriot, jotka aiheutuvat sellaisista huoltotoimista, jotka eivät ole Dellin valtuuttamia, eivät kuulu takuun piiriin.
 MUISTUTUS: Irrottaessasi kaapelia vedä liittimestä tai sen vedonpoistajasta, älä itse kaapelista. Joidenkin kaapelien liittimissä on lukituskielekkeet. Jos irrotat tällaista kaapelia, paina lukituskielekkeitä ennen kaapelin irrottamista. Kun vedät liittimen nastat taittuisi. Varmista liisäksi ennen kaapelin kytkemistä, että molemmat liittimen suunnattu ja kohdistettu oikein.
 HUOMAUTUS: Dell ei takaa muilta toimittajilta ostettujen kiintolevyjen yhteensopivuutta tai tue niitä.
 HUOMAUTUS: Jos asennat muun kuin Dellin toimittamaa kiintolevyä, sinun on asennettava käyttöjärjestelmä, ohjaimet (ajurit) ja apuohjelmat uudelle kiintolevylle. (Katso lisätietoja *Dell-tekniikkaoppaasta.*)

# Kiintolevyaseman irrottaminen

- 1. Noudata kohdan Alkutoimet ohjeita.
- 2. Käännä tietokone ympäri ja irrota alaosan suojus (katso kohtaa Alaosan suojuksen irrottaminen).
- 3. Irrota kiintolevy emolevyn liittimestä.
  - 1 Kiintolevy 1:
    - o Irrota neljä ruuvia, joilla kiintolevykokoonpano on kiinnitetty tietokoneen runkoon.
    - o Irrota kaapeli vetämällä emolevyyn kiinnitetyn kaapelin sinistä vetokielekettä.
    - o Nosta kiintolevy tietokoneesta vetämällä mustaa vetokielekettä.

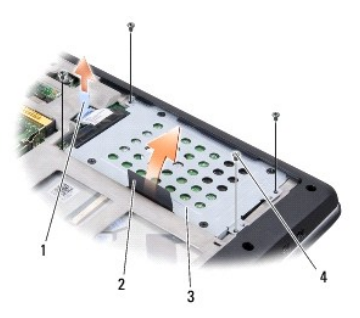

|   | 1 | sininen vetokieleke  | 2 | musta vetokieleke |
|---|---|----------------------|---|-------------------|
| l | З | kiintolevykokoonpano | 4 | ruuvit (4)        |

o Irrota välikappale kiintolevystä vetämällä sitä.

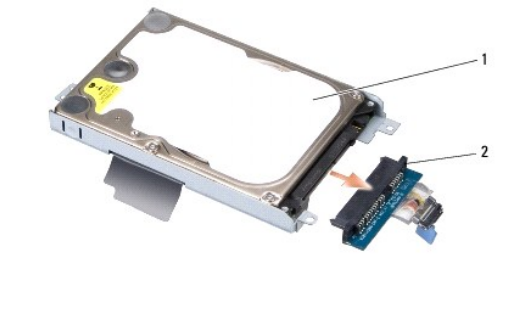

| 1 | kiintolevy | 2 | välikappale |
|---|------------|---|-------------|

 $\circ~$ Irrota neljä M3  $\times$  3 mm ruuvia, joilla kiintolevykehikko on kiinnitetty kiintolevyyn.

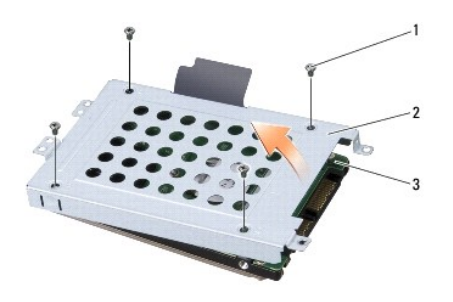

| 1 | M3 x 3 mm:n ruuvi (4) | 2 | kiintolevykehikko |
|---|-----------------------|---|-------------------|
| 3 | kiintolevy            |   |                   |

1 Kiintolevy 2:

- $\circ~$  Irrota neljä ruuvia, joilla kiintolevykokoonpano on kiinnitetty tietokoneen runkoon.
- o Irrota kiintolevy emolevyn liittimestä vetämällä mustaa vetokielekettä ja nosta kiintolevy ulos tietokoneesta.

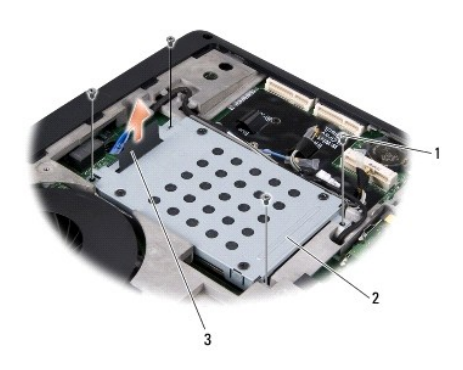

| 1 | ruuvit (4)        | 2 | kiintolevykokoonpano |
|---|-------------------|---|----------------------|
| 3 | musta vetokieleke |   |                      |

 $\circ~$  Irrota neljä M3  $\times$  3 mm ruuvia, joilla kiintolevykehikko on kiinnitetty kiintolevyyn.

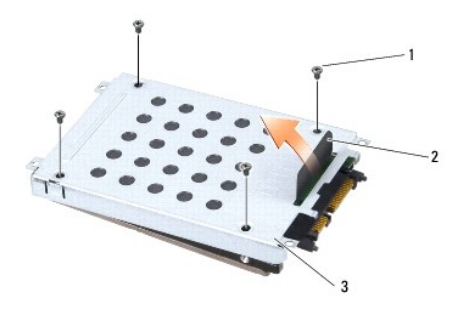

| 1 | M3 x 3 mm:n ruuvi (4) | 2 | musta vetokieleke |
|---|-----------------------|---|-------------------|
| 3 | kiintolevykehikko     |   |                   |

o Irrota välikappale kiintolevystä vetämällä sitä.

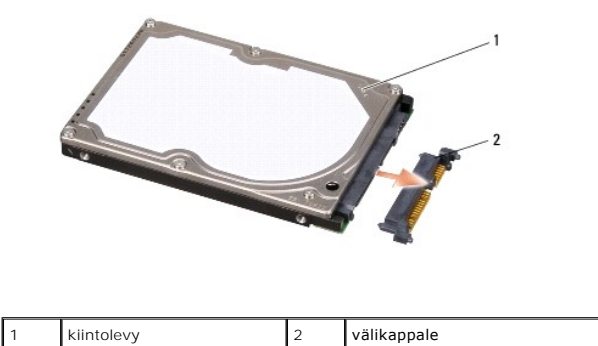

4. Nosta kiintolevykehikko irti kiintolevystä.

• MUISTUTUS: Kun kiintolevy ei ole tietokoneessa, säilytä sitä suojaavassa, antistaattisessa pakkauksessa (Katso tietokoneen mukana toimitettujen turvaohjeiden kohtaa Suojautuminen sähköstaattiselta purkaukselta).

# Kiintolevyn vaihtaminen

Säilytä alkuperäinen pakkaus kiintolevyn varastointia tai kuljetusta varten.

- 2. Aseta kiintolevy asemaan.
  - 1 Kiintolevy 1:
    - $\circ~$  Irrota neljä M3  $\times$  3 mm:n ruuvia, joilla kiintolevykehikko on kiinnitetty kiintolevyyn.
    - Kytke välikappale kiintolevyyn.
    - Asenna neljä ruuvia, joilla kiintolevykokoonpano on kiinnitetty tietokoneeseen.
    - o Kytke kaapeli, jossa on sininen vetokieleke, emolevyn liittimeen.
  - 1 Kiintolevy 2:

🕒 MUISTUTUS: Paina vakaasti ja tasaisesti, kun liu'utat levyä paikalleen. Jos käytät liiallista voimaa, voit vaurioittaa liitintä.

- Kytke välikappale kiintolevyyn.
- $\circ~$  Irrota neljä M3  $\times$  3 mm:n ruuvia, joilla kiintolevykehikko on kiinnitetty kiintolevyyn.
- o Paina kiintolevy tiukasti emolevyn liittimeen.
- Asenna neljä ruuvia, joilla kiintolevykokoonpano on kiinnitetty tietokoneeseen.

3. Asenna alaosan suojus (katso kohtaa Alaosan suojuksen vaihtaminen).

<sup>1.</sup> Ota uusi levy pakkauksesta.

• MUISTUTUS: Ennen kuin käynnistät tietokoneen, kiinnitä kaikki ruuvit ja tarkista, ettei tietokoneen sisällä ole irrallisia ruuveja. Muussa tapauksessa tietokone saattaa vahingoittua.

- 4. Liu'uta akku koteloon, kunnes se naksahtaa paikalleen.
- 5. Asenna tarvittaessa tietokoneen käyttöjärjestelmä (Katso lisätietoja Dell- tekniikkaoppaasta).
- 6. Asenna tarvittaessa tietokoneen ohjaimet ja apuohjelmat (Katso lisätietoja Dell-tekniikkaoppaasta).

### Näppäimistö

Dell™ Studio 1735/1737 -huolto-opas

- <u>Näppäimistön irrottaminen</u>
- Näppäimistön asentaminen

VAARA: Ennen kuin teet mitään toimia tietokoneen sisällä, lue tietokoneen mukana toimitetut turvallisuusohjeet. Lisää turvallisuusohjeita on Regulatory Compliance -sivulla osoitteessa www.dell.com/regulatory\_compliance.

MUISTUTUS: Sähköstaattisen purkauksen välttämiseksi maadoita itsesi käyttämällä maadoitusrannehihnaa tai koskettamalla tietokoneen takaosassa olevaa maalaamatonta metallipintaa (kuten esimerkiksi tietokoneen takana olevaa liitintä).

🜑 MUISTUTUS: Irrota akku akkulokerosta ennen työskentelyn aloittamista tietokoneen sisällä emolevyn vahingoittumisen ehkäisemiseksi.

# Näppäimistön irrottaminen

- 1. Noudata kohdan Alkutoimet ohjeita.
- 2. Irrota keskisuojus (katso kohtaa Keskisuojuksen irrottaminen).
- 3. Irrota näppäimistön kehys varovasti muovisella piirtopuikolla.

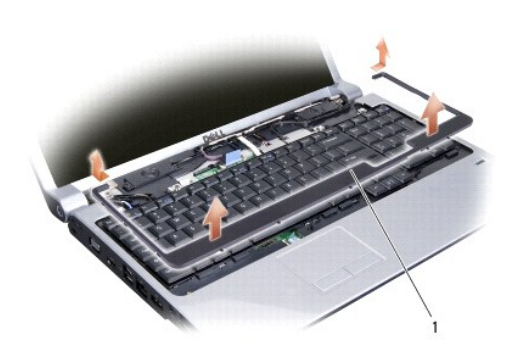

näppäimistön kehys

- 4. Nosta näppäimistön kehys ulos tietokoneesta.
- 5. Irrota neljä ruuvia näppäimistön yläpäästä.

MUISTUTUS: Näppäimistön näppäimet ovat hauraita, menevät helposti pois paikoiltaan ja niiden paikalleen asettaminen vie aikaa. Ole varovainen, kun irrotat ja käsittelet näppäimistöä.

6. Liu'uta varovasti näppäimistö ulos tietokoneesta ja käännä se ympäri kuvassa esitetyllä tavalla. Älä vedä näppäimistöä kovaa.

O MUISTUTUS: Ole erittäin varovainen, kun irrotat ja käsittelet näppäimistöä. Voit vahingossa naarmuttaa näyttöruutua.

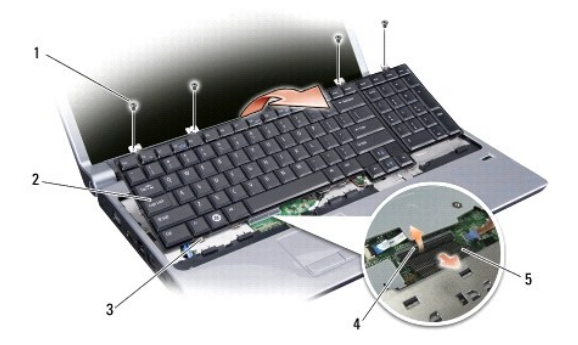

| 1 | ruuvi (4)                | 2 | Näppäimistö     |
|---|--------------------------|---|-----------------|
| 3 | näppäimistön kieleke (6) | 4 | liittimen salpa |
| 5 | näppäimistökaapeli       |   |                 |

7. Irrota liittimen salpa, jolla näppäimistökaapeli on kiinni emolevyn liittimessä, ja irrota kaapeli.

8. Nosta näppäimistö ulos tietokoneesta.

# Näppäimistön asentaminen

- 1. Liu'uta näppämistökaapeli emolevyn liittimeen ja vedä alas liittimen salpaa, jolla näppämistökaapeli on kiinni emolevyssä.
- 2. Kohdista näppäimistön pohjassa olevat kielekkeet samansuuntaisesti kämmentuessa oleviin aukkoihin ja liu'uta näppämistö kämmentuen alle.
- MUISTUTUS: Näppäimistön näppäimet ovat hauraita, menevät helposti pois paikoiltaan ja niiden paikalleen asettaminen vie aikaa. Ole varovainen, kun irrotat ja käsittelet näppäimistöä.
- 3. Kiinnitä neljä ruuvia näppäimistön yläpäästä.
- 4. Kohdista näppämistön kehyksen alla olevat koukut ja napsauta se paikalleen.
- 5. Asenna keskisuojus takaisin (katso kohtaa Keskisuojuksen asentaminen).
- 6. Liu'uta akku koteloon, kunnes se naksahtaa paikalleen.

# Muisti

Dell™ Studio 1735/1737 -huolto-opas

- <u>Muistimoduulien irrottaminen</u>
- Muistimoduulien vaihtaminen

VAARA: Ennen kuin teet mitään toimia tietokoneen sisällä, lue tietokoneen mukana toimitetut turvallisuusohjeet. Lisää turvallisuusohjeita on Regulatory Compliance -sivulla osoitteessa www.dell.com/regulatory\_compliance.

Tietokoneen muistia voidaan lisätä asentamalla emolevyyn muistimoduuleja. Katso *Pikaoppaan* Tekniset tiedot -kohdasta lisätietoja tietokoneen tukemista muisteista. Asenna vain muistimoduuleja, jotka on tarkoitettu tietokoneelle.

MUOMAUTUS: Tietokoneen takuu kattaa Delliltä ostetut muistimoduulit.

Tietokoneessa on kaksi käyttäjän käytettävissä olevaa SODIMM-kantaa, joihin pääsee käsiksi tietokoneen pohjasta. DIMM B -muistimoduuli sijaitsee aivan DIMM A -muistimoduulin yläpuolella tietokoneen pohjassa.

• MUI STUTUS: Jos muistimoduuleja täytyy asentaa kahteen liittimeen, asenna muistimoduuli liittimeen "DIMM A", ennen kuin asennat moduulin liittimeen "DIMM B".

# Muistimoduulien irrottaminen

• MUISTUTUS: Sähköstaattisen purkauksen välttämiseksi maadoita itsesi käyttämällä maadoitusrannehihnaa tai koskettamalla tietokoneen takaosassa olevaa maalaamatonta metallipintaa (kuten esimerkiksi tietokoneen takana olevaa liitintä).

- 1. Noudata kohdan Alkutoimet ohjeita.
- 2. Käännä tietokone ympäri ja irrota alaosan suojus (katso kohtaa Alaosan suojuksen irrottaminen).

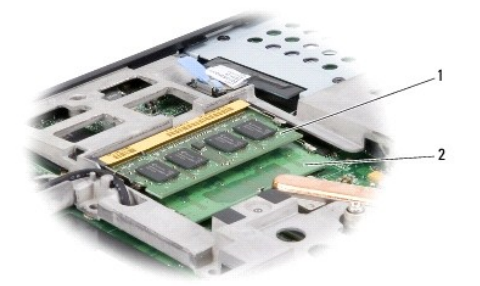

| 1 DIMM B -muistimod | uuli 2 | DIMM A -muistimoduuli |
|---------------------|--------|-----------------------|
|---------------------|--------|-----------------------|

MUISTUTUS: Vältä muistimoduuliliittimen vaurioituminen äläkä käytä työkaluja muistimoduulin kiinnikkeiden levittämiseen.

3. Levitä sormenpäilläsi varovasti muistimoduuliliittimen molemmissa päissä olevia kiinnikkeitä, kunnes moduuli ponnahtaa ulos.

4. Irrota moduuli liittimestä.

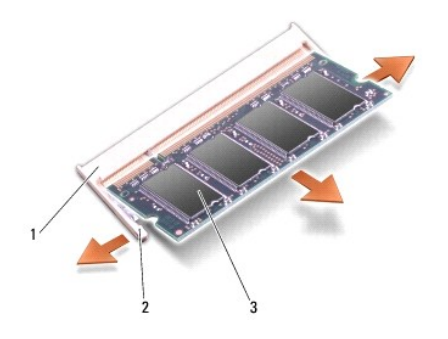

| 1 | muistimoduulin liitin | 2 | kiinnike (2) |
|---|-----------------------|---|--------------|
| 3 | muistimoduuli         |   |              |

# Muistimoduulien vaihtaminen

• MUI STUTUS: Sähköstaattisen purkauksen välttämiseksi maadoita itsesi käyttämällä maadoitusrannehihnaa tai koskettamalla tietokoneen takaosassa olevaa maalaamatonta metallipintaa (kuten esimerkiksi tietokoneen takana olevaa liitintä).

1. Kohdista moduulin reunaliittimessä oleva lovi liitinpaikan nastaan.

 Liu'uta moduuli tiukasti paikkaan 45 asteen kulmassa ja kierrä moduulia alaspäin, kunnes se napsahtaa paikalleen. Jos et tunne napsahdusta, irrota moduuli ja asenna se uudestaan.

**HUOMAUTUS**: Jos muistimoduulia ei ole asennettu oikein, tietokone ei välttämättä käynnisty oikein.

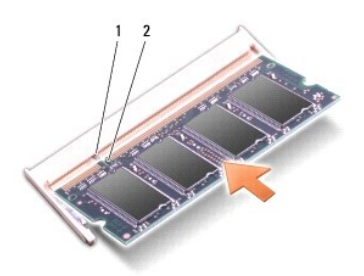

| 1 kieleke 2 lovi |  |
|------------------|--|
|------------------|--|

🕒 MUISTUTUS: Jos kantta on vaikea sulkea, irrota moduuli ja asenna se uudestaan. Kannen sulkeminen pakottamalla voi vaurioittaa tietokonetta.

3. Asenna alaosan suojus (katso kohtaa Alaosan suojuksen vaihtaminen).

- 4. Liu'uta akku akkupaikkaan tai liitä verkkolaite tietokoneeseen ja sähköpistorasiaan.
- 5. Käynnistä tietokone.

Kun tietokone käynnistyy, se tunnistaa lisämuistin ja päivittää automaattisesti järjestelmän määritystiedot.

Jos haluat tarkistaa tietokoneeseen asennetun muistin määrän, valitse **Käynnistä ∅→ Ohj**e ja tuki→ Dell-**järjestelmätiedot**.

### Mikrofoni

Dell™ Studio 1735/1737 -huolto-opas

<u>Mikrofonin irrottaminen</u>
 <u>Mikrofonin asettaminen takaisin</u>

VAARA: Ennen kuin teet mitään toimia tietokoneen sisällä, lue tietokoneen mukana toimitetut turvallisuusohjeet. Lisää turvallisuusohjeita on Regulatory Compliance -sivulla osoitteessa www.dell.com/regulatory\_compliance.

S MUISTUTUS: Maadoita itsesi käyttämällä maadoitusrannehihnaa tai koskettamalla silloin tällöin tietokoneen metallipintaa (esimerkiksi takapaneelia).

# Mikrofonin irrottaminen

- 1. Noudata kohdan Alkutoimet ohjeita.
- 2. Irrota painamalla kaikki asennetut kortit ExpressCard-paikasta ja 8-in-1- muistikortinlukijasta.
- 3. Irrota kaikki asennetut muistimoduulit ja Mini-kortit (katso kohtia Muisti ja Tietoliikennekortit).
- 4. Noudata kohdan Kämmentuen irrottaminen ohjeita.
- 5. Irrota mikrofonin kaapelin liitin.
- 6. Irrota mikrofoni tietokoneen rungosta.

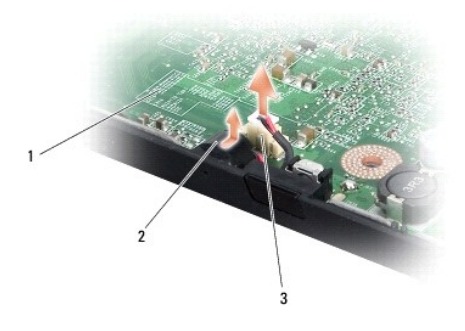

| 1 | emolevy                    | 2 | mikrofoni |
|---|----------------------------|---|-----------|
| 3 | mikrofonin kaapelin liitin |   |           |

# Mikrofonin asettaminen takaisin

- 1. Aseta mikrofoni tietokoneen runkoon.
- 2. Kytke mikrofonin kaapeli emolevyssä olevaan liittimeen.
- 3. Noudata kohdan Kämmentuen vaihtaminen ohjeita.
- 4. Asenna mahdolliset muistimoduulit ja Mini-kortit uudelleen.
- 5. Asenna irrottamasi kortit takaisin ExpressCard- ja 8-in-1-korttipaikkoihin.

• MUISTUTUS: Ennen kuin käynnistät tietokoneen, kiinnitä kaikki ruuvit ja tarkista, ettei tietokoneen sisällä ole irrallisia ruuveja. Muussa tapauksessa tietokone saattaa vahingoittua.

#### Tietoliikennekortit Dell<sup>™</sup> Studio 1735/1737 -huolto-opas

<u>Subscriber Identity Module</u>
 <u>Langattomat Mini-kortit</u>

Subscriber Identity Module

SIM (Subscriber Identity Module) tunnistaa käyttäjät yksilöllisesti kansainvälisen langattoman käyttäjän tunnistuksen kautta.

### SIM-kortin asentaminen

A VAARA: Ennen kuin teet mitään toimia tietokoneen sisällä, lue tietokoneen mukana toimitetut turvallisuusohjeet. Lisää turvallisuusohjeita on Regulatory Compliance -sivulla osoitteessa www.dell.com/regulatory\_compliance.

HUOMAUTUS: Vain GSM (HSDPA) -tyyppiset kortit tarvitsevat SIM-kortin. EVDO-kortit eivät käytä SIM-korttia.

- 1. Noudata kohdan Alkutoimet ohjeita.
- 2. Liu'uta SIM-kortti akkupaikassa sille varattuun kohtaan

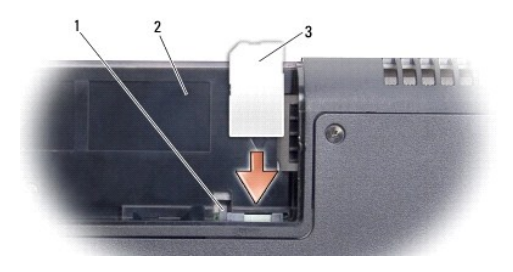

| 1 | SIM-kortin irrotusvipu | 2 | akkupaikka |
|---|------------------------|---|------------|
| 3 | SIM                    |   |            |

#### SIM-kortin irrottaminen

- 1. Vapauta SIM-kortti painamalla SIM-kortin irrotusvipua.
- 2. Kun SIM-kortti on osittain irronnut, poista se korttipaikasta.

### Langattomat Mini-kortit

- A VAARA: Ennen kuin teet mitään toimia tietokoneen sisällä, lue tietokoneen mukana toimitetut turvallisuusohjeet. Lisää turvallisuusohjeita on Regulatory Compliance -sivulla osoitteessa www.dell.com/regulatory\_compliance.
- 🕒 MUISTUTUS: Irrota akku akkulokerosta ennen työskentelyn aloittamista tietokoneen sisällä emolevyn vahingoittumisen ehkäisemiseksi.

O MUISTUTUS: Vain valtuutetun huoltohenkilön tulee suorittaa tietokoneesi korjaustöitä. Takuu ei kata huoltotöitä, joita on tehnyt joku muu kuin Dellin™ valtuuttama huoltoliike.

**HUOMAUTUS**: Dell ei takaa muilta toimittajilta ostettujen Mini-korttien yhteensopivuutta tai tue niitä.

Jos tilasit Mini-kortin tietokoneen mukana, kortti on jo asennettu.

Tietokoneessa on kolme Mini-korttipaikkaa:

- 1 Kaksi täysikokoista Mini-korttipaikkaa WWAN, WPAN, UWB, Bluetooth
- 1 Yksi puolikokoinen Mini-korttipaikka WLAN

Tuetut Mini-korttityypit ovat:

- 1 WLAN puolikokoinen Mini-kortti
- 1 Ultra Wide Band (UWB) täysikokoinen Mini-kortti
- 1 Mobile Broadband tai WWAN täysikokoinen Mini-kortti
- 1 Wireless Personal Area Network (WPAN) tai sisäinen kortti, jossa on langaton Bluetooth®-tekniikka täysikokoinen Mini-kortti.

W HUOMAUTUS: Tietokone tukee vain kahta täysikokoista ja yhtä puolikokoista Mini-korttia kerrallaan.

HUOMAUTUS: WLAN-paikka tukee puolikokoista Mini-korttia.

HUOMAUTUS: Sen mukaan, mikä järjestelmän kokoonpano on myyntihetkellä, yhdessä tai useassa Mini-korttipaikassa ei ehkä ole asennettuna Minikorttia.

### Mini-kortin irrottaminen

- 1. Noudata kohdan Alkutoimet ohjeita.
- 2. Käännä tietokone ympäri ja irrota alaosan suojus (katso kohtaa Alaosan suojuksen irrottaminen).
- MUISTUTUS: Irrottaessasi kaapelia vedä liittimestä tai sen vedonpoistajasta, älä itse kaapelista. Joidenkin kaapelien liittimissä on lukituskielekkeet. Jos irrotat tällaista kaapelia, paina lukituskielekkeitä ennen kaapelin irrottamista. Kun vedät liittimiä erilleen, pidä ne tasaisesti kohdistettuina, jotteivät liittimen nastat taittuisi. Varmista lisäksi ennen kaapelin kytkemistä, että molemmat liittimet on suunnattu ja kohdistettu oikein.
- 3. Irrota antennijohdot Mini-kortista.

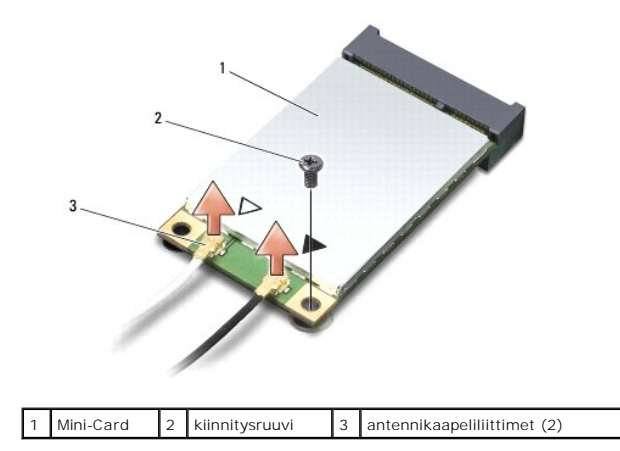

HUOMAUTUS: Jos irrotat WPAN/UWB Mini-korttia, irrota sininen antennikaapeli Mini-kortista.

4. Irrota kiinnitysruuvi, jolla Mini-kortti on kytketty emolevyyn.

5. Nosta Mini-kortti pois emolevyn liittimestä.

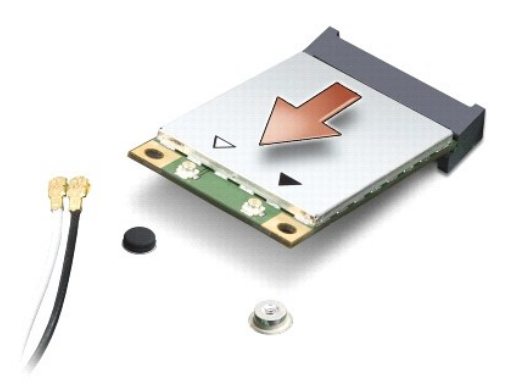

• MUISTUTUS: Kun Mini-kortti ei ole tietokoneen sisällä, säilytä se suojaavassa antistaattisessa pakkauksessa. Lisätietoja on tietokoneen mukana toimitettujen turvallisuustietojen kohdassa Suojautuminen sähköstaattiselta purkaukselta.

### Mini-kortin vaihtaminen

- MUI STUTUS: Asenna UWB Mini-kortti WWAN- tai WPAN-paikkaan. Älä asenna UWB Mini-korttia WLAN-korttipaikkaan. Tämä saattaa aiheuttaa vaurioita tietokoneellesi.
- 1. Poista uusi Mini-kortti pakkauksestaan.
- 🜑 MUISTUTUS: Käytä tukevaa ja tasaista painetta kortin liu'uttamiseksi paikalleen. Jos käytät liiallista voimaa, voit vaurioittaa liitintä.
- 2. Aseta Mini-kortin liitin 45 asteen kulmassa emolevyn asianmukaiseen liittimeen. Esimerkiksi WLAN-kortin liittimessä on merkintä WLAN ja niin edelleen.
- 3. Paina Mini-kortin toinen pää emolevyssä olevaan aukkoon.
- 4. Aseta kiinnitysruuvi takaisin.
- Liitä asianmukaiset antennikaapelit asennettavaan Mini-korttiin. Seuraavassa taulukossa esitetään kaikkien tietokoneen tukemien Mini- korttien antennikaapelien värikoodit.

| Mini-kortin liittimet                                                         | Antennikaapelin värikoodi        |  |  |  |
|-------------------------------------------------------------------------------|----------------------------------|--|--|--|
| WWAN (2 antennikaapelia)                                                      |                                  |  |  |  |
| Pää-WWAN (valkoinen kolmio)                                                   | valkoinen, jossa on harmaa raita |  |  |  |
| Lisä-WWAN (musta kolmio)                                                      | musta, jossa on harmaa raita     |  |  |  |
| WLAN (2 tai 3 antennikaapelia)                                                |                                  |  |  |  |
| Pää-WLAN (valkoinen kolmio)                                                   | valkoinen                        |  |  |  |
| Lisä-WLAN (musta kolmio)                                                      | musta                            |  |  |  |
| MIMO WLAN (*harmaa kolmio)                                                    | harmaa                           |  |  |  |
| WPAN (yksi antennikaapeli)                                                    |                                  |  |  |  |
| WPAN                                                                          | sininen                          |  |  |  |
| * MIMO WLAN on lisävaruste eikä välttämättä saatavilla kaikissa tietokoneissi |                                  |  |  |  |

HUOMAUTUS: Harmaata antennikaapelia ei välttämättä ole kaikissa tietokoneissa. Harmaan kaapelin olemassaolo Mini-korttilokerossa riippuu näytön tyypistä.

- 6. Kiinnitä käyttämättömät antennikaapelit mylar-suojaosaan.
- 7. Asenna alaosan suojus (katso kohtaa Alaosan suojuksen vaihtaminen).
- 8. Liu'uta akku koteloon, kunnes se naksahtaa paikalleen.
- 9. Asenna tietokoneeseen tarvittavat ajurit ja apuohjelmat. Katso lisätietoja Dell-tekniikkaoppaasta.

HUOMAUTUS: Jos asennat muun kuin Dellin toimittaman tiedonsiirtokortin, sinun on asennettava asianmukaiset ohjaimet ja apuohjelmat. Katso lisätietoja Dell-tekniikkaoppaasta.

### Optinen asema Dell™ Studio 1735/1737 -huolto-opas

Optisen aseman irrottaminen
Optisen aseman vaihtaminen

A VAARA: Ennen kuin teet mitään toimia tietokoneen sisällä, lue tietokoneen mukana toimitetut turvallisuusohjeet. Lisää turvallisuusohjeita on Regulatory Compliance -sivulla osoitteessa www.dell.com/regulatory\_compliance.

S MUISTUTUS: Maadoita itsesi käyttämällä maadoitusrannehihnaa tai koskettamalla silloin tällöin tietokoneen metallipintaa (esimerkiksi takapaneelia).

# Optisen aseman irrottaminen

- 1. Noudata kohdan Alkutoimet ohjeita.
- 2. Noudata kohdan Kämmentuen irrottaminen ohjeita.
- 3. Käännä tietokone ylösalaisin ja irrota ruuvi, jolla optinen asema on kiinni tietokoneen rungossa.

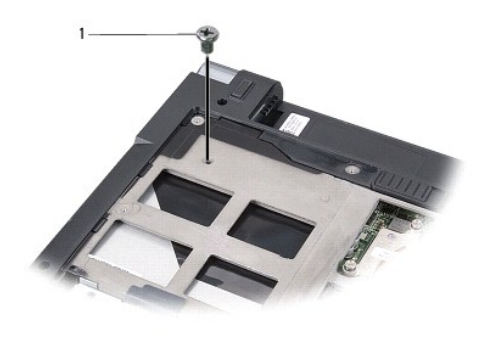

| 1 ruuvi (1) |  | 1 | ruuvi (1) |
|-------------|--|---|-----------|
|-------------|--|---|-----------|

4. Käännä tietokone ympäri ja irrota kolme ruuvia, joilla optinen asema on kiinni tietokoneen rungossa.

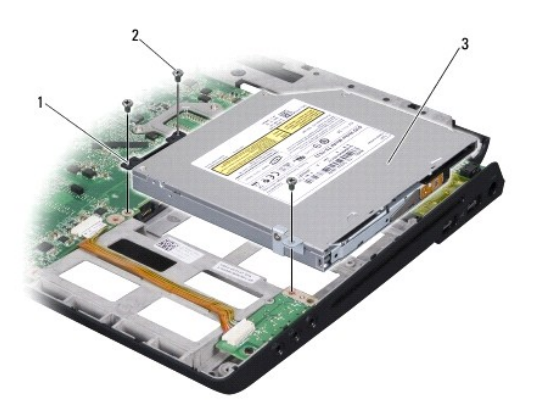

| 1 | välikappale   | 2 | ruuvi (3) |
|---|---------------|---|-----------|
| 3 | optinen asema |   |           |

5. Nosta kiintolevy tietokoneen rungosta.

6. Irrota optisen aseman välikappale asemasta.

# Optisen aseman vaihtaminen

- 1. Kytke optisen aseman välikappale asemaan.
- 2. Aseta levy takaisin paikalleen ja kiinnitä kolme ruuvia, joilla optinen asema on kiinni tietokoneen rungossa.
- 3. Käännä tietokone ylösalaisin ja kiinnitä ruuvi, jolla optinen asema on kiinni tietokoneen rungossa.
- 4. Käännä tietokone ympäri ja noudata kohdan Kämmentuen vaihtaminen ohjeita.

### Kämmentuki

Dell™ Studio 1735/1737 -huolto-opas

- Kämmentuen irrottaminenKämmentuen vaihtaminen

A VAARA: Ennen kuin teet mitään toimia tietokoneen sisällä, lue tietokoneen mukana toimitetut turvallisuusohjeet. Lisää turvallisuusohjeita on Regulatory Compliance -sivulla osoitteessa www.dell.com/regulatory\_compliance.

S MUISTUTUS: Maadoita itsesi käyttämällä maadoitusrannehihnaa tai koskettamalla silloin tällöin tietokoneen metallipintaa (esimerkiksi takapaneelia).

# Kämmentuen irrottaminen

- 1. Noudata kohdan Alkutoimet ohjeita.
- 2. Irrota painamalla kaikki asennetut kortit ExpressCard-paikasta ja 8-in-1- muistikortinlukijasta.
- 3. Irrota kaikki asennetut muistimoduulit ja Mini-kortit (katso kohtia Muisti ja Tietoliikennekortit).
- 4. Noudata kohdan Näyttö ohjeita.
- 5. Käännä tietokone ylösalaisin ja irrota kahdeksan ruuvia tietokoneen rungosta.

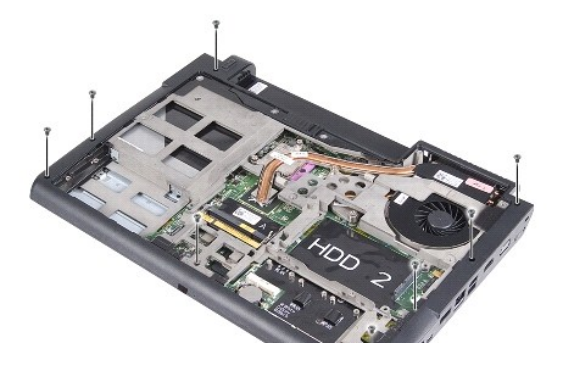

6. Käännä tietokone oikeinpäin ja irrota neljä ruuvia kämmentuen yläosasta.

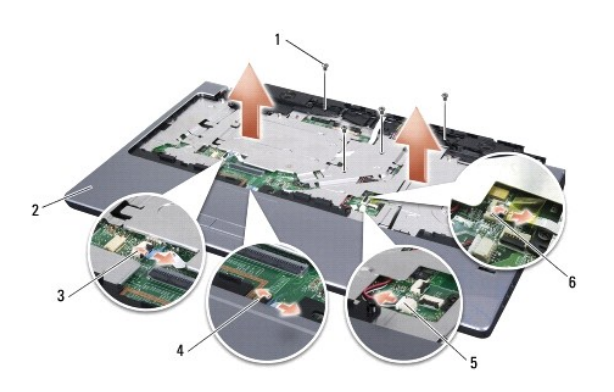

| 1 | ruuvi (4)                                  | 2 | kämmentuki                                           |
|---|--------------------------------------------|---|------------------------------------------------------|
| 3 | mediaohjauspainikkeiden<br>kaapelin liitin | 4 | kosketuslevyn kaapelin liitin                        |
| 5 | kaiuttimen kaapeliliitin                   | 6 | sormenjäljenlukijan kaapelin liitin<br>(valinnainen) |

MUISTUTUS: Vedä liittimien yläosassa olevaa muovista kielekettä ja varo vahingoittamasta liittimiä.

- 7. Irrota kauittimen kaapelin liitin, kosketuslevyn kaapelin liitin, mediaohjauspainikkeiden kaapelin liitin ja valinnaisen sormenjäljenlukijan kaapelin liitin emolevystä.
- Aloita keskeltä kämmentuen takaosaa ja irrota varovasti sormilla kämmentuki tietokoneen rungosta nostamalla kämmentuen sisäosaa ja vetämällä samalla ulko-osaa.

S MUISTUTUS: Irrota kämmentuki varovasti tietokoneen rungosta, jotta se ei vahingoitu.

# Kämmentuen vaihtaminen

- 1. Kohdista kämmentuki tietokoneen runkoon ja paina se varovasti paikalleen niin, että napsahdus kuuluu.
- 2. Kytke kaiuttimen kaapeli, kosketuslevyn kaapeli, mediapainikkeiden kaapeli ja valinnaisen sormenjäljenlukijan kaapeli vastaaviin emolevyn liittimiin.
- 3. Asenna neljä ruuvia kämmentuen päälle.
- 4. Käännä tietokone ylösalaisin ja kiinnitä kahdeksan ruuvia takaisin tietokoneen runkoon.
- 5. Noudata kohdan Näytön asentaminen ohjeita.
- 6. Asenna mahdolliset muistimoduulit ja Mini-kortit uudelleen.
- 7. Asenna irrottamasi kortit takaisin ExpressCard- ja 8-in-1-korttipaikkoihin.

# Kaiuttimet

Dell™ Studio 1735/1737 -huolto-opas

<u>Kaiuttimien irrottaminen</u>
 <u>Kaiuttimien vaihtaminen</u>

A VAARA: Ennen kuin teet mitään toimia tietokoneen sisällä, lue tietokoneen mukana toimitetut turvallisuusohjeet. Lisää turvallisuusohjeita on Regulatory Compliance -sivulla osoitteessa www.dell.com/regulatory\_compliance.

S MUISTUTUS: Maadoita itsesi käyttämällä maadoitusrannehihnaa tai koskettamalla silloin tällöin tietokoneen metallipintaa (esimerkiksi takapaneelia).

# Kaiuttimien irrottaminen

- 1. Noudata kohdan Alkutoimet ohjeita.
- 2. Irrota painamalla kaikki asennetut kortit ExpressCard-paikasta ja 8-in-1- muistikortinlukijasta.
- 3. Irrota kaikki asennetut muistimoduulit ja Mini-kortit (katso kohtia Muisti ja Tietoliikennekortit).
- 4. Noudata kohdan Näyttö ohjeita.
- 5. Irrota neljä kaiuttimen ruuvia (kaksi kummassakin kaiuttimessa) tietokoneen rungosta.

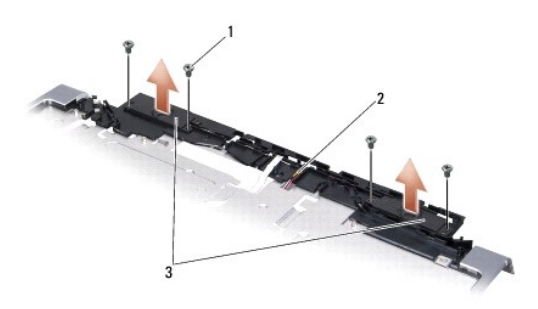

| 1 | ruuvi (4) | 2 | kaiutinkaapeli | 3 | kaiutin (2) |
|---|-----------|---|----------------|---|-------------|
|   |           |   |                | - |             |

- 6. Irrota kämmentuki (katso Kämmentuen irrottaminen).
- 7. Kirjoita muistiin kaiutinkaapelien reititys.
- 8. Irrota kaiuttimet ja kaapeli.

### Kaiuttimien vaihtaminen

- 1. Vaihda kaiuttimet ja kaiuttimen kaapeli.
- 2. Liitä kaiuttimen kaapeli emolevyssä olevaan liittimeen.
- 3. Aseta takaisin paikalleen neljä kaiuttimen ruuvia (kaksi kummassakin kaiuttimessa), joilla kaiutin on kiinni kämmentuessa.
- 4. Asenna kämmentuki (katso Kämmentuen vaihtaminen).
- 5. Noudata kohdan Näytön asentaminen ohjeita.
- 6. Asenna mahdolliset muistimoduulit ja Mini-kortit uudelleen.

7. Asenna irrottamasi kortit takaisin ExpressCard- ja 8-in-1-korttipaikkoihin.

Emolevy Dell™ Studio 1735/1737 -huolto-opas

Emolevyn irrottaminen

Emolevyn asentaminen

VAARA: Ennen kuin teet mitään toimia tietokoneen sisällä, lue tietokoneen mukana toimitetut turvallisuusohjeet. Lisää turvallisuusohjeita on Regulatory Compliance -sivulla osoitteessa www.dell.com/regulatory\_compliance.

🕒 MUISTUTUS: Maadoita itsesi käyttämällä maadoitusrannehihnaa tai koskettamalla silloin tällöin tietokoneen metallipintaa (esimerkiksi takapaneelia).

Emolevyn BIOS-sirussa on huoltomerkki, joka näkyy myös tietokoneen pohjassa olevassa viivakooditarrassa. Emolevyn vaihtosarja sisältää CD-levyn huoltomerkin siirtämiseen apuohjelman avulla uuteen emolevyyn.

S MUISTUTUS: Pidä osista ja korteista kiinni niiden reunoista ja vältä nastojen ja liittimien koskettamista.

# Emolevyn irrottaminen

- 1. Noudata kohdan Alkutoimet ohjeita.
- 2. Irrota painamalla kaikki asennetut kortit ExpressCard-paikasta ja 8-in-1- muistikortinlukijasta.
- 3. Irrota kaikki asennetut muistimoduulit ja Mini-kortit (katso kohtia Muisti ja Tietoliikennekortit).
- 4. Irrota kiintolevy (katso Kiintolevyaseman irrottaminen).
- 5. Irrota suorittimen jäähdytyselementti ja suoritin (katso kohtia Suorittimen jäähdytyselementin irrottaminen ja Suorittimen irrottaminen).
- 6. Irrota keskisuojus (katso Keskisuojuksen irrottaminen).
- 7. Irrota näppäimistö (katso Näppäimistön irrottaminen).
- 8. Irrota näyttöyksikkö (katso <u>Näytön irrottaminen</u>).
- 9. Irrota kämmentuki (katso Kämmentuen irrottaminen).

HUOMAUTUS: Sen mukaan, millainen kokoonpano laitteessasi on, emolevyn irrottaminen voi edellyttää myös kahden muun tietokoneen takaosassa olevan lukkoruuvin irrottamista.

- 10. Irrota optinen asema (katso kohtaa Optisen aseman irrottaminen).
- 11. Avaa grafiikkapiirin kaksi lukkoruuvia.

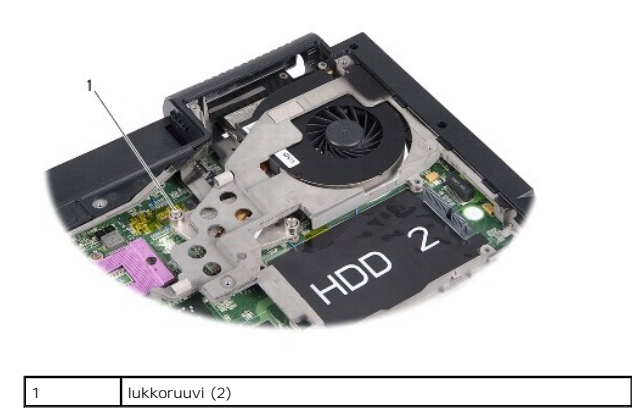

12. Irrota viisi ruuvia (jotka on merkitty kirjaimella B), joilla emolevy on kiinni tietokoneen rungossa. Ruuvien irrotusjärjestys on merkitty numeroilla, jotka näkyvät emolevyn ruuvien vieressä.

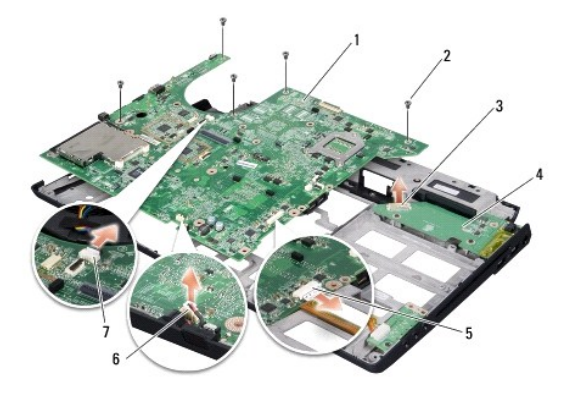

| 1 | emolevy                     | 2 | ruuvi (5)                  |
|---|-----------------------------|---|----------------------------|
| 3 | latauskortin liitin         | 4 | latauskortti               |
| 5 | äänikaapelin liitin         | 6 | mikrofonin kaapelin liitin |
| 7 | tuulettimen kaapelin liitin |   |                            |

13. Irrota mikrofonikaapelin, tuuletinkaapelin ja äänikaapelien liitännät.

- 14. Irrota emolevy latauskortin liittimestä vetämällä sitä.
- 15. Nosta emolevyä vinosti tietokoneen sivua kohti ja ulos rungosta.

# Emolevyn asentaminen

- 1. Vaihda emolevy tietokoneen rungossa.
- 2. Kytke emolevy latauskortin liittimeen.
- 3. Kytke mikrofonikaapelin, tuuletinkaapelin ja äänikaapelien liitännät.
- 4. Kiinnitä takaisin viisi ruuvia (päinvastaisessa järjestyksessä kuin irrotit ne), joilla emolevy on kiinni tietokoneen rungossa.
- 5. Asenna optinen asema (katso Optisen aseman vaihtaminen).
- 6. Asenna kämmentuki (katso Kämmentuen vaihtaminen).
- 7. Asenna näyttöyksikkö (katso Näytön asentaminen).
- 8. Asenna näppäimistö (katso Näppäimistön asentaminen).
- 9. Asenna keskisuojus (katso Keskisuojuksen asentaminen).
- 10. Asenna suorittimen jäähdytyselementti ja suoritin (katso kohtia Suorittimen jäähdytyselementin asentaminen).
- 11. Asenna kiintolevy (katso Kiintolevyn vaihtaminen).
- 12. Asenna mahdolliset muistimoduulit ja Mini-kortit uudelleen.
- 13. Asenna poistamasi kortit takaisin ExpressCard- ja 8-in-1-korttipaikkoihin.

O MUISTUTUS: Ennen kuin käynnistät tietokoneen, kiinnitä kaikki ruuvit ja tarkista, ettei tietokoneen sisällä ole irrallisia ruuveja. Muussa tapauksessa tietokone saattaa vahingoittua.

14. Käynnistä tietokone.

MUOMAUTUS: Kun olet vaihtanut emolevyn, kirjoita tietokoneen huoltotunnus uuden emolevyn BIOSiin.

15. Aseta uuden emolevyn mukana tullut BIOS-CD-levy oikeaan asemaan. Noudata näytön ohjeita.